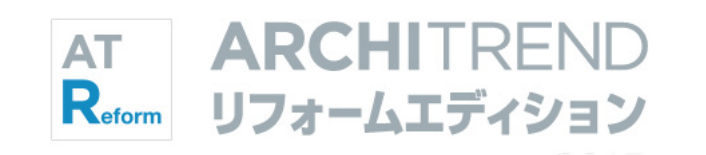

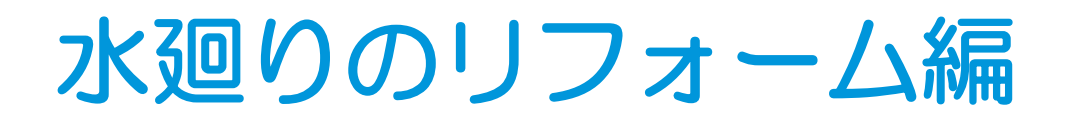

福井コンピュータアーキテクト株式会社

### 目次

| 作成するプラン                   | _3 |
|---------------------------|----|
| 1 現況図の作成                  | _4 |
| 1-1 現況図の入力                | 4  |
| 部屋を入力する                   | 4  |
| 建具を入力する                   | 4  |
| 設備機器を入力する                 | 5  |
| 階段を入力する                   | 6  |
| [補足] 階段デザインシミュレーションについて _ | 6  |
| 階段中央の壁を入力する               | 7  |
| 内壁仕上を再配置する                | 7  |
| 天井仕上を再配置する                | 7  |
| 既存造作部材を入力する               | 8  |
| 立体を確認する                   | 8  |
| データを保存する                  | 8  |

| 2 計画図の作成      | 9  |
|---------------|----|
| 2-1 計画図データの作成 | 9  |
| 計画図を開く        | 9  |
| 不要な設備機器を削除する  | 9  |
| 2-2 間取りの変更    | 10 |
| 部屋を分割する       | 10 |
| 部屋を合成する       | 10 |
| 部屋を入れ替える      | 11 |
| 2-3 壁・仕上の編集   | 12 |
| 壁を編集する        | 12 |
| 壁・腰壁を入力する     | 12 |
| 仕上を再配置する      | 13 |
| 2-4 内装の変更     | 14 |
| 建具を入力する       | 14 |
| 内窓を入力する       | 14 |
| 設備機器を入力する     | 15 |
| 設備機器を移動する     | 15 |
| コンセントを入力する    | 16 |
| 現況図と比較する      | 16 |
| 立体を確認する       | 16 |
| 内壁仕上を変更する     | 17 |
| パースから素材を変更する  | 18 |
| パースから建具を変更する  | 19 |
| 造作棚を入力する      | 20 |
|               |    |

| 家具を入力する       | 21   |
|---------------|------|
| 照明器具を入力する     | . 22 |
| パースから部品を入力する  | 23   |
| 変更前と比較する      | 23   |
| リフォームエリアを設定する | .24  |
| データを保存する      | .24  |

### 3 パースの作成 \_\_\_\_\_\_ 25

| 3 | -1 視点の設定        | 25 |
|---|-----------------|----|
|   | 図面でカメラを登録する     | 25 |
|   | カメラに画像を設定する     | 26 |
|   | パースにカメラを取り込む    | 26 |
| 3 | -2 内観パースの作成     | 27 |
|   | 画像を作成する         | 27 |
|   | 建具を開いたパースを作成する  | 28 |
| 3 | -3 鳥瞰パースの作成     | 29 |
|   | 立体タイプを変更する      | 29 |
|   | 鳥瞰の作成条件を変更する    | 29 |
|   | 画像を作成する         | 29 |
|   | データを保存する        | 30 |
|   | [補足] 作成できる立体の種類 | 31 |
|   |                 |    |

### 4 図面の印刷 \_\_\_\_\_ 32

| 4-1 プレゼンボードの作成      | 32  |
|---------------------|-----|
| 図枠を配置する             | 32  |
| 図面を配置する             | _32 |
| 図面タイトルを移動する         | _32 |
| パースを配置する            | _33 |
| 2 面目を開く             | _33 |
| 図枠・図面を配置する          | _33 |
| 図面タイトルを非表示にする       | _34 |
| 文字列を変更する            | _34 |
| 3 面目を作成する           | _35 |
| データを保存する            | _35 |
| 4-2 提案シートの作成        | _36 |
| 画像を設定する             | 36  |
| 提案シートを作成する          | _38 |
| [補足]「水廻りリフォームのご提案」の |     |
| レイアウトと連動する画像        | 39  |
|                     |     |

# 作成するプラン

「水廻りのリフォーム編」では、改築をともなう内装リフォームを例に、間取りや柱壁の編集、プレゼンボードの 作成、提案シートの作成などの流れを解説します。

※本書の解説用データ(P.5 まで入力済)と完成データを使用するには、リフォームエディションのヘルプから表示されるマニ ュアルサイトからファイルを一括ダウンロードして、ファイル内の「ReformEdition.mgdz」をマネージャーで取り込んでく ださい(取り込み方法は、Manager 編 P.8「お客様データをリストアする」を参照)。

#### 現況図

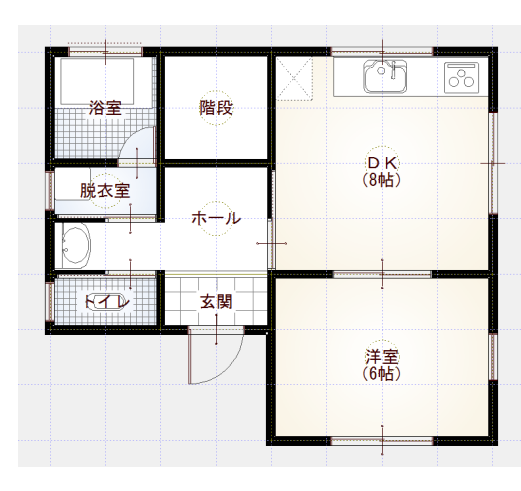

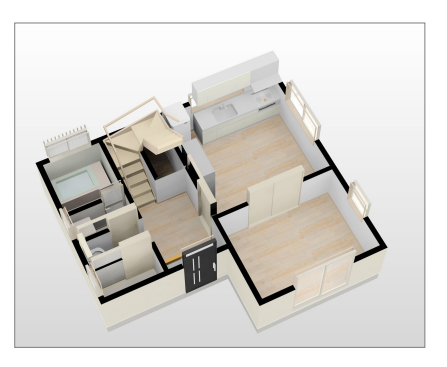

#### 計画図

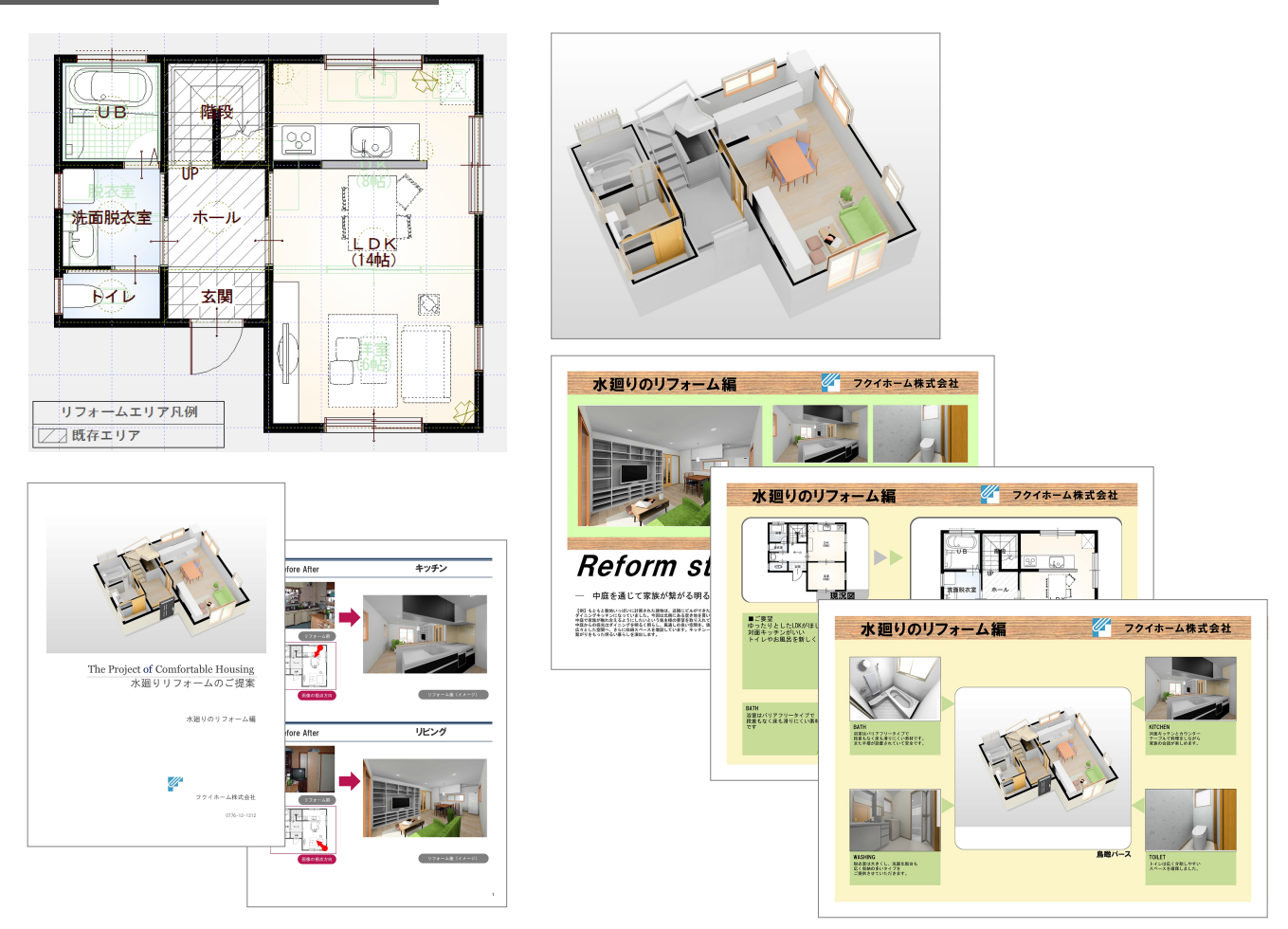

#### 1 現況図の作成

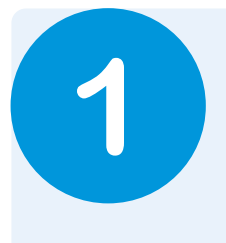

# 現況図の作成

マネージャーで新しい工事を作成して、現況図を入力しましょう。 ここでは、「基本操作編」「リフォームプラン作成」で解説した内容については、簡略化して解説し ています。

1-1 現況図の入力

#### 部屋を入力する

#### 右図のように部屋を入力します。

- ⇒ 部屋入力については、「基本操作編」 P.5 参照
- ※「脱衣室」は、「洗面脱衣室」の部屋 名を変更して入力します。
- ※「トイレ」は、床仕上をタイルに変更 して入力します。 (プロパティの「詳細」をクリックし て、床仕上を「No.3:100角タイル」 に変更)

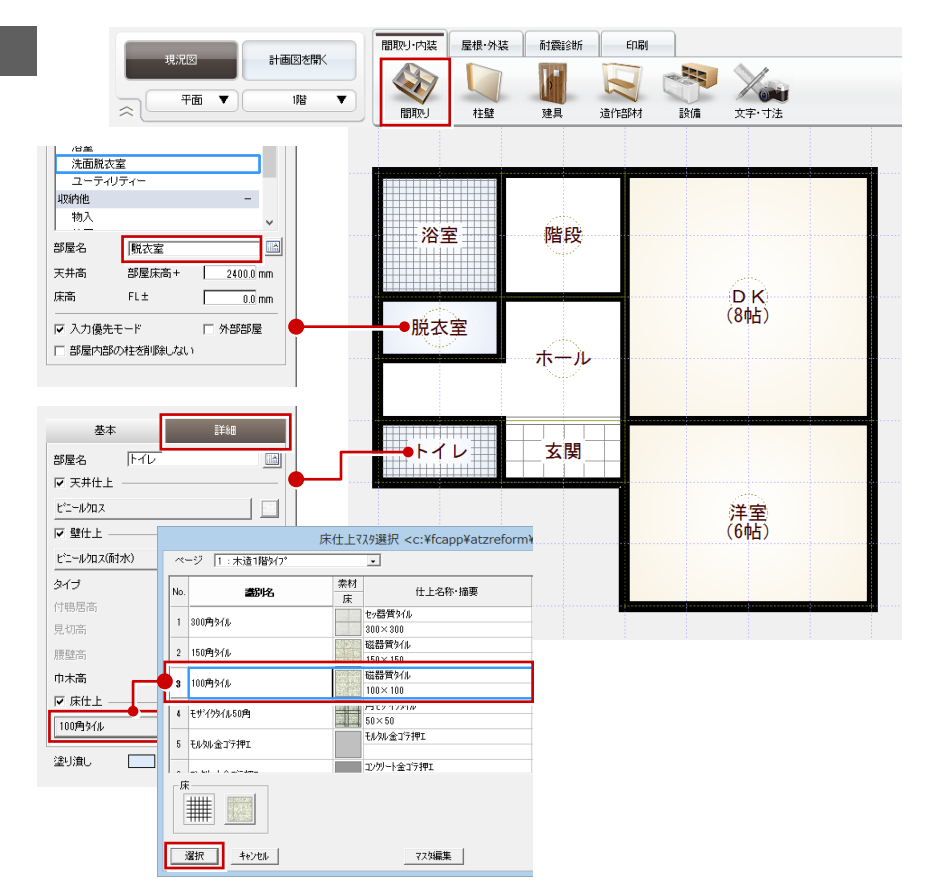

#### 建具を入力する

「建具」をクリックして、建具を入力します。

- ⇒ 建具入力については、「リフォームプラ ン作成編」P.6 参照
- ※ 浴室の「面格子付 w1195h700」は、右
   図 ①~③ の手順で選択します。
   入力タイプは「中央」を使用します。

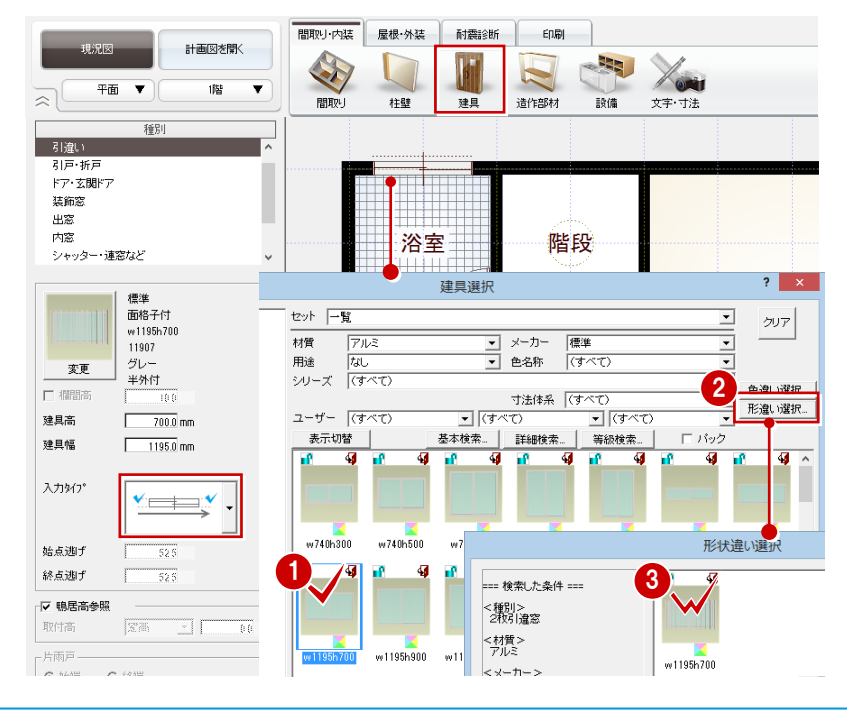

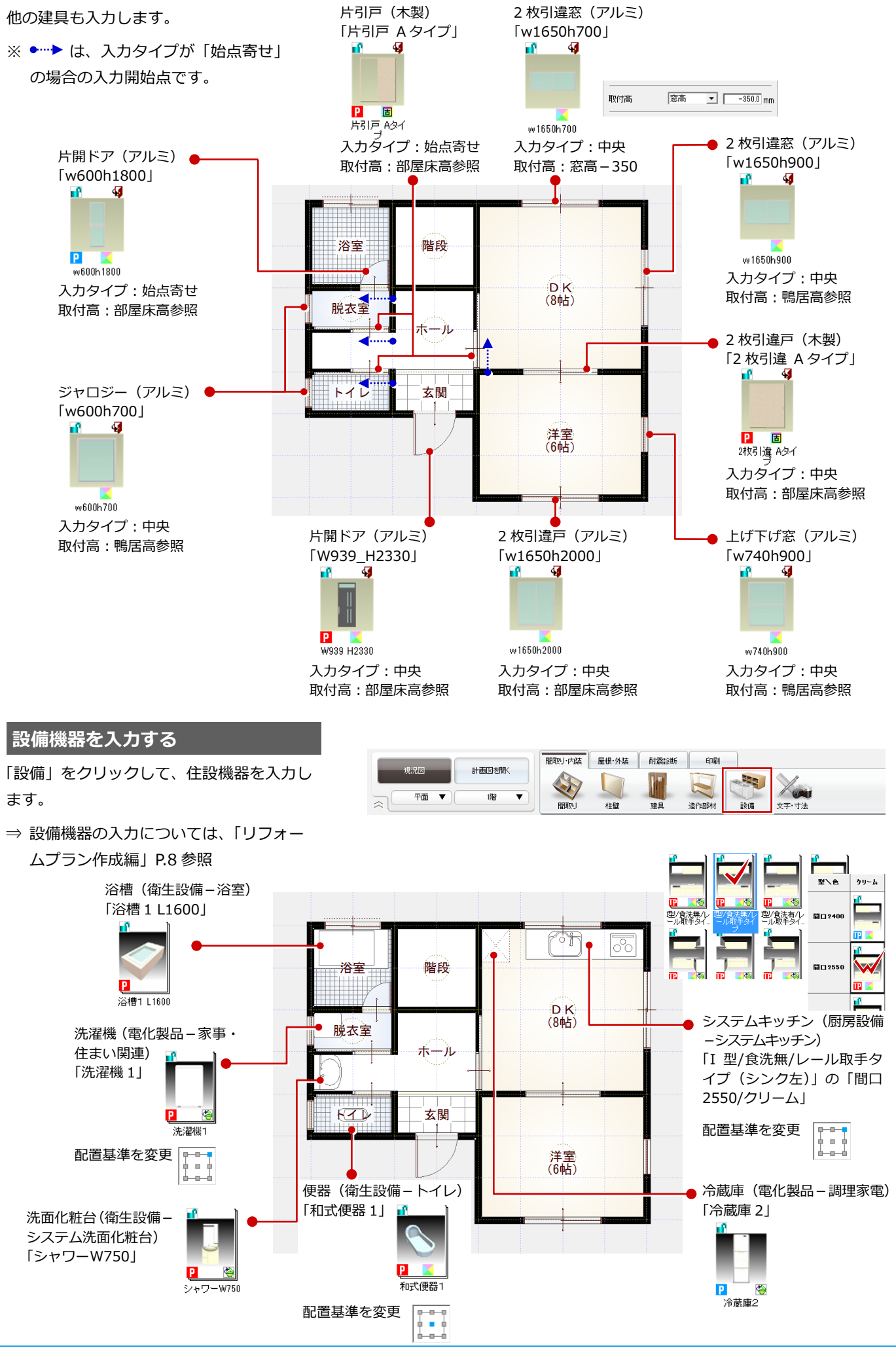

1 現況図の作成

#### 階段を入力する

- 「造作部材」をクリックして、「階段」を 選びます。
- 2 手摺の有無を設定します。 ここでは、始点側の手摺を OFF にします。
- 3 階段の内側、外側、直行階段の終点の順 にクリックします。
- ④ 続けて、廻り階段の終点位置(2か所)、 直行階段の終点位置をクリックし、Enter キー(またはポップアップメニューの 「OK」)で確定します。

「段数等」を「段数自動」に設定している場合は、

「階段奥行 ÷ 基本踏面幅」を四捨五入して段数

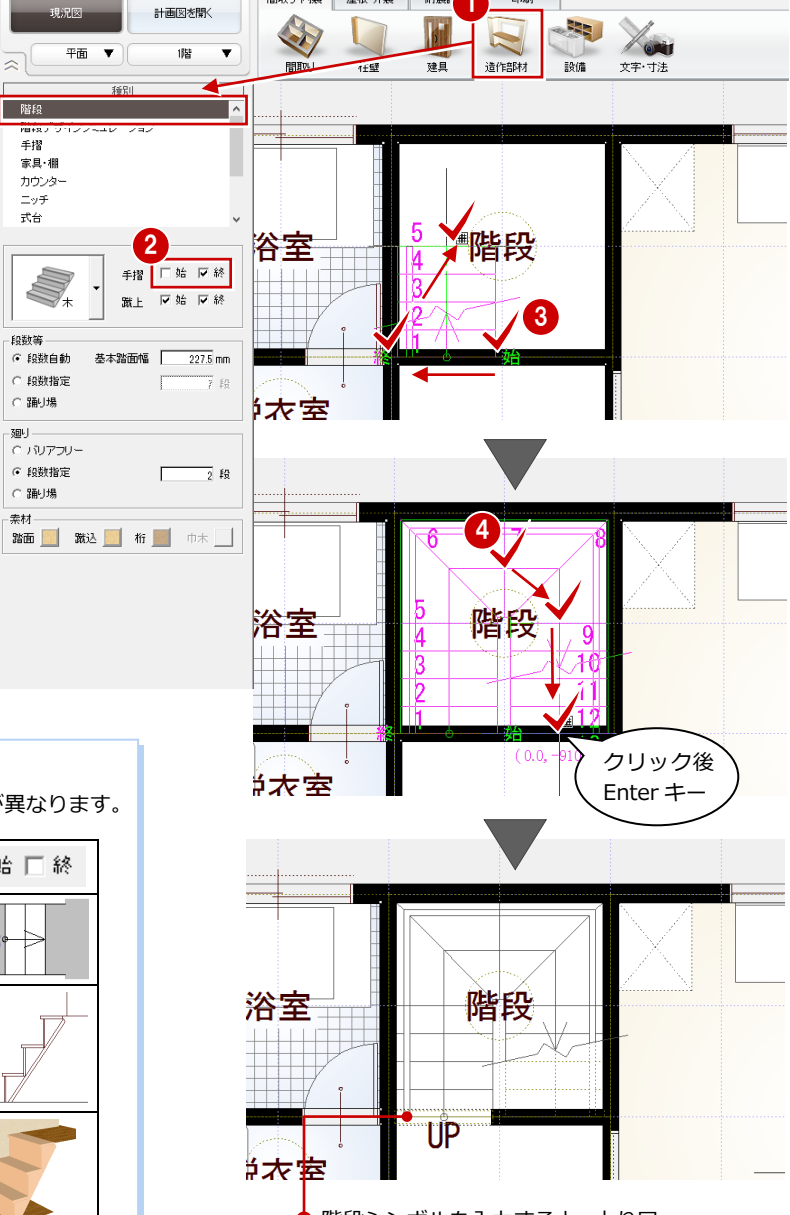

間取り·内装 屋根·外装 耐震部

印刷

階段シンボルを入力すると、上り口 にたれ壁が配置されます。

### を自動計算しています。

段数自動

#### 蹴上の設定

「蹴上」の「始」「終」の設定によって、踏面段数の表現が異なります。

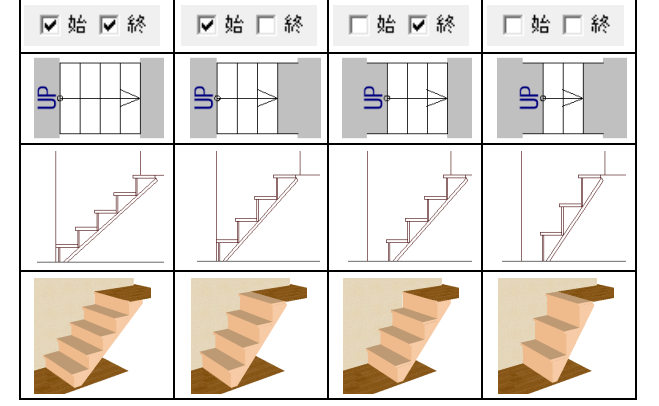

#### 【補足】階段デザインシミュレーションについて

入力した階段を、7つのタイプのデザインにシミュレートし変更することができます。また、よく使用する階段のデザイン をユーザー登録しておき、登録したデザインを使ってシミュレートすることもできます。

式台

廻り

素材

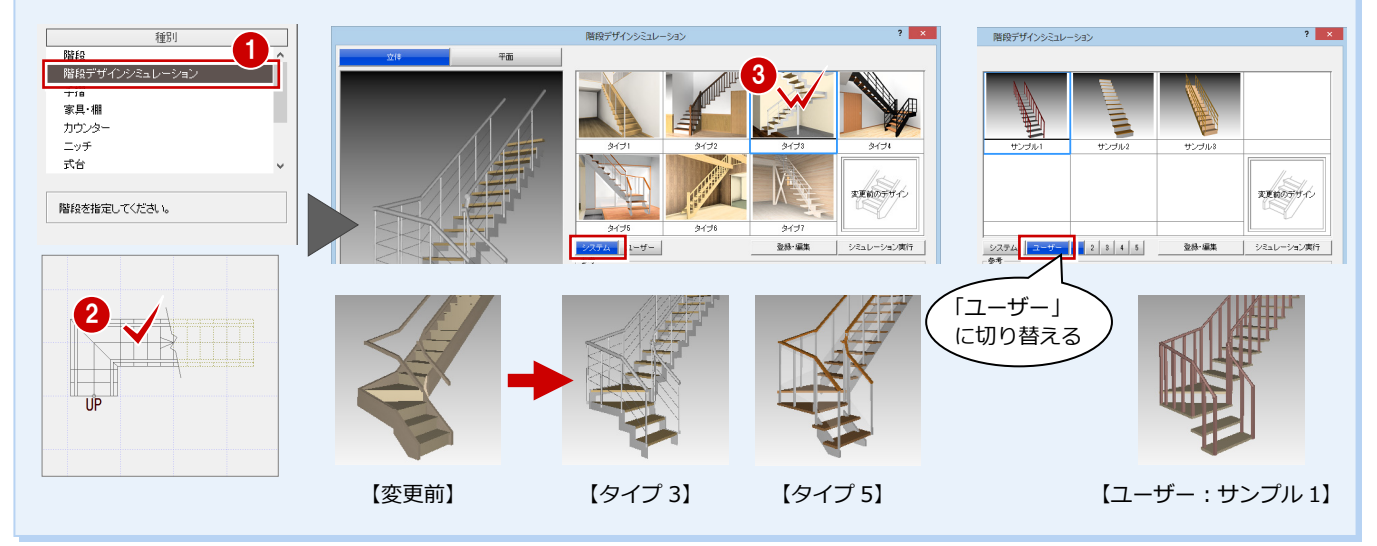

#### 階段中央の壁を入力する

- ●「柱壁」をクリックして、「壁・框」の「壁」 をクリックします。
- 「始点逃げ」をONにして、「-52.5」に 変更します。
- 6 右図のように、壁の始点、終点をクリックします。

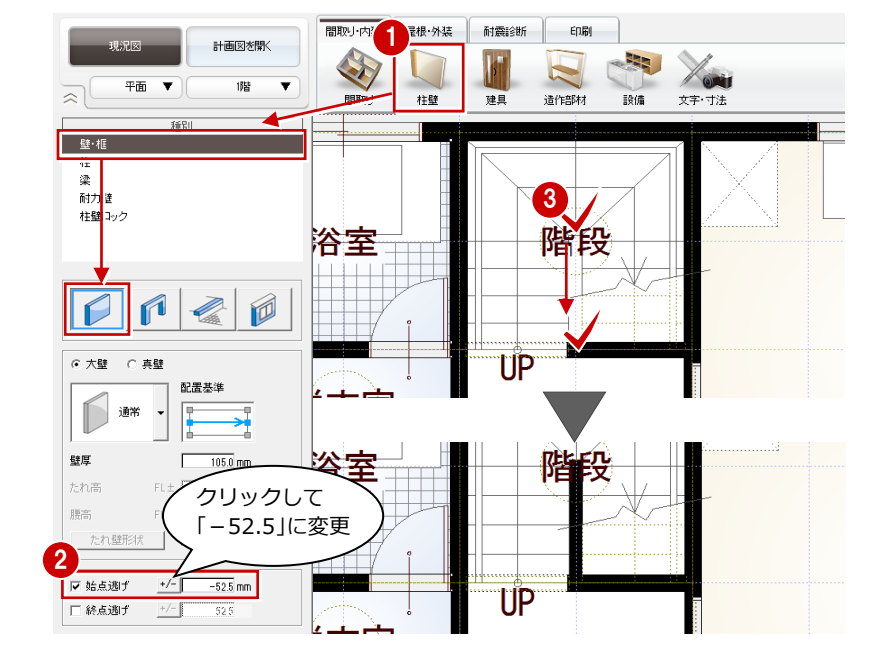

#### 内壁仕上を再配置する

入力した壁に仕上をまわしましょう。

- プルダウンメニューから「ツール」の「仕 上自動配置」を選びます。
- 2 階段の部屋が含まれるように範囲を指定します。
- 外部の「壁仕上」を OFF にして、「OK」
   をクリックします。
   仕上がきれいに処理されます。

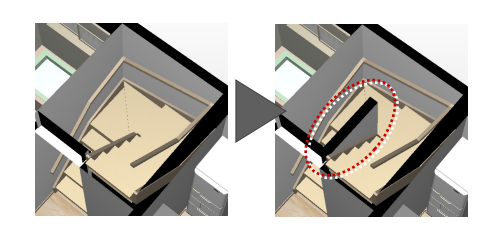

#### 天井仕上を再配置する

開口や壁を入力した場合は、天井仕上も再配 置しておきましょう。

- 「図面の切り替え」から「天井」を選びます。
- ※「部品選択」ダイアログが開いた場合は、 一旦「×」で閉じます。

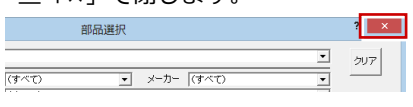

2 プルダウンメニューから「ツール」の「内 部天井仕上自動」を選びます。

3 確認画面で「はい」をクリックします。

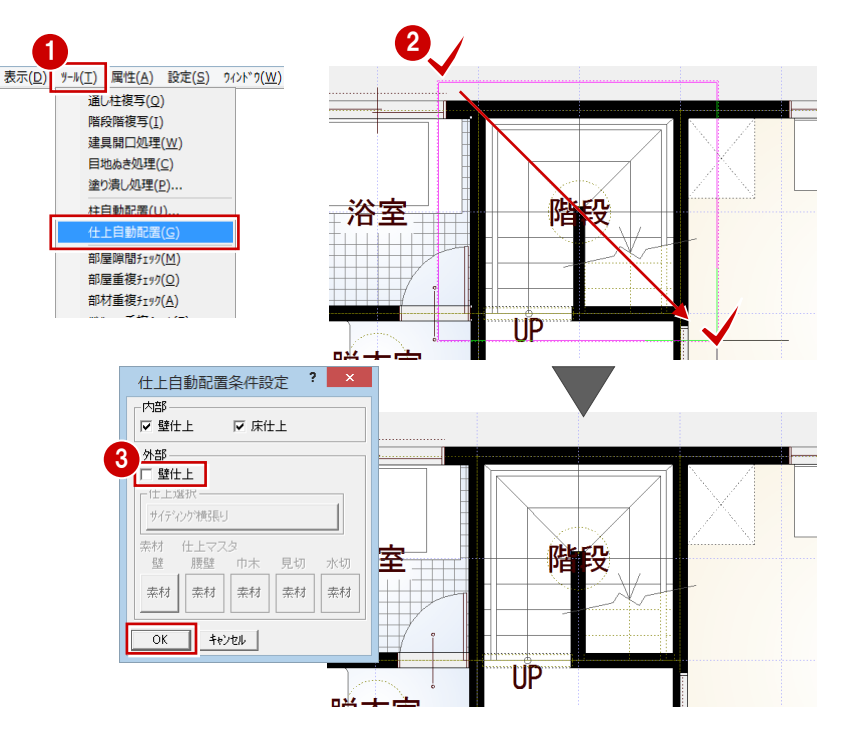

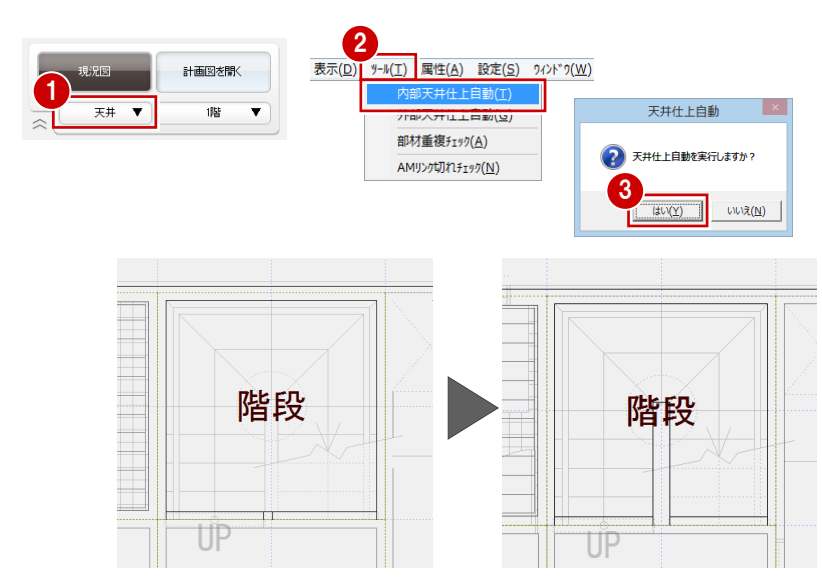

1 現況図の作成

#### 既存造作部材を入力する

撤去予定の家具など、ボリュームさえ把握で きればよい造作部材を簡単に入力してみま しょう。

- 「造作部材」をクリックして、「家具・棚」 を選びます。
- ここでは、次のように設定します。
   「サイズ指定」: ON
   「高さ」: 1800
   「幅」 : 1200
   「奥行」: 450
  - 「配置基準」: 左上
- 3 入力位置と方向をクリックします。
   (ここでは「線上ピック」を ON)

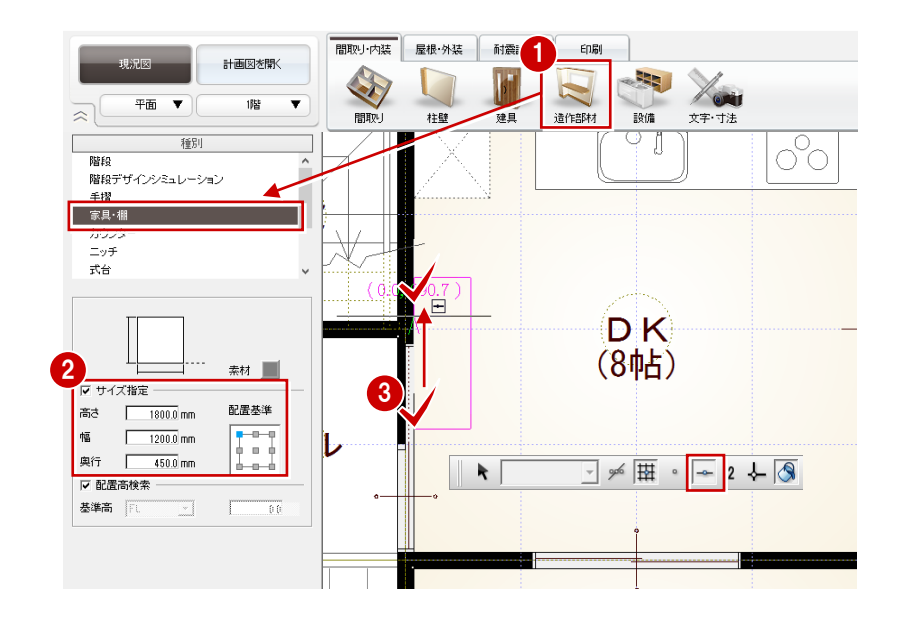

#### 立体を確認する

- 「図面の切り替え」から「パース」を選ん でパースモニタを開きます。
- 2 カメラや視点を変更して、各部屋を確認 しましょう。

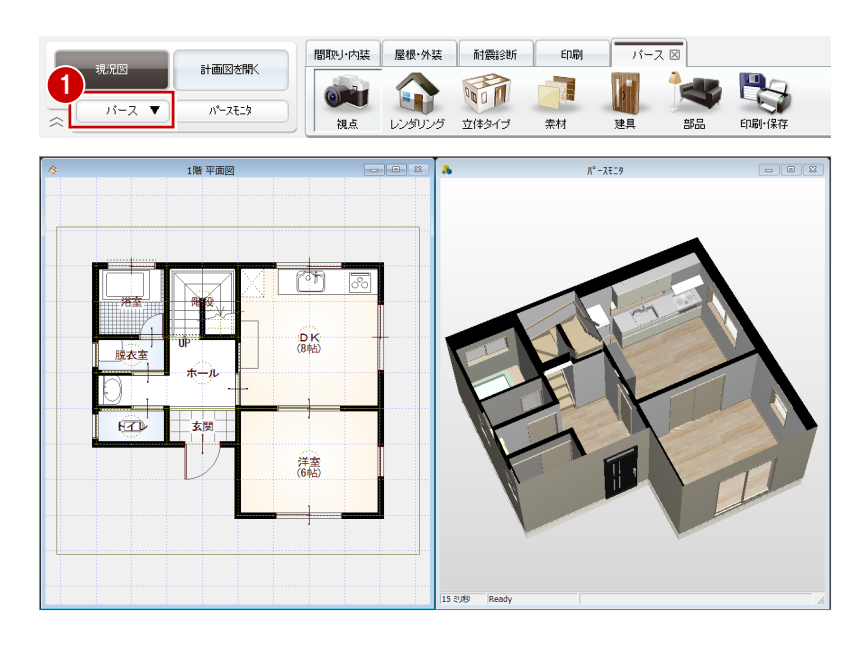

#### データを保存する

- 「図面の切り替え」から「平面」を選んで
   図面に戻ります。
- フローティングバーの します。

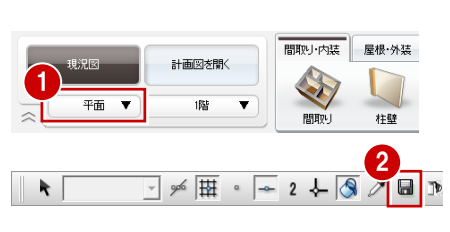

| ARCHITREND リフォームエディション ? ×                            |
|-------------------------------------------------------|
| 以下のデータが変更されています。<br>変更を保存しますか?<br>- 図面                |
| 腊 平面図<br> 腊 天井伏図                                      |
|                                                       |
|                                                       |
| ▶ 現況図パースモニタ                                           |
| 計画図でパースモニタの他図面参照を行う場合は、<br>現況図のパースモニタデータを保存する必要があります。 |
| ※[]よい]をクリックすると既存のパースモニタデータを更新します。                     |
| 既存データ確認                                               |
|                                                       |

3 確認画面で「はい」をクリックします。

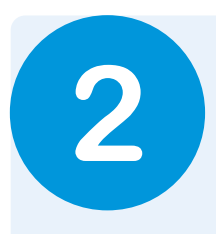

平面 🔻

現況図ができたら、それをもとにリフォームの計画図を作成しましょう。 ここでは「基本操作編」「リフォームプラン作成編」の内容に加え、間取りや壁の編集、コンセン ト・造作棚の入力などを解説します。

## 2-1 計画図データの作成

#### 計画図を開く

- 「計画図を開く」をクリックします。
- 「コピーする物件の選択」が「現況図」になっていることを確認して、「OK」をクリックします。
   現況図がコピーされた状態で、計画図 1 が開きます。

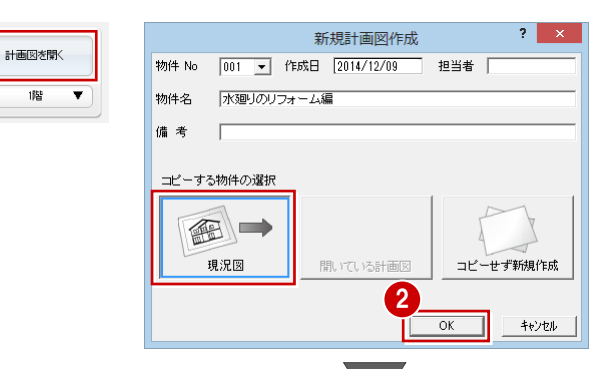

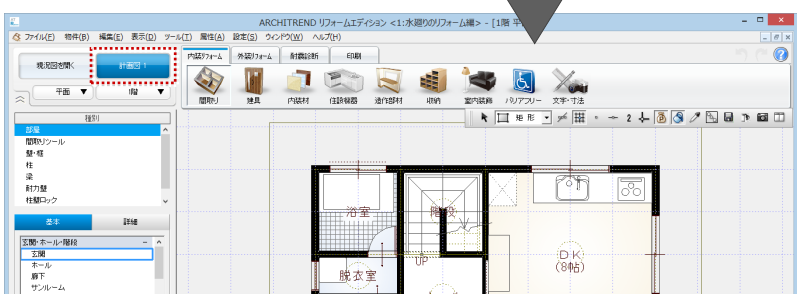

#### 不要な設備機器を削除する

- ポップアップメニューから「属性別選択」 を選びます。
- ②「つみき」「AM 部品(厨房設備)」「AM 部
  品(衛生設備)」を選んで、「OK」をクリ
  ックします。
  冷蔵庫・洗濯機以外の設備機器と既存造

作部材が選択された状態になります。

8 ポップアップメニューから「削除」を選びます(または Delete キーを押します)。

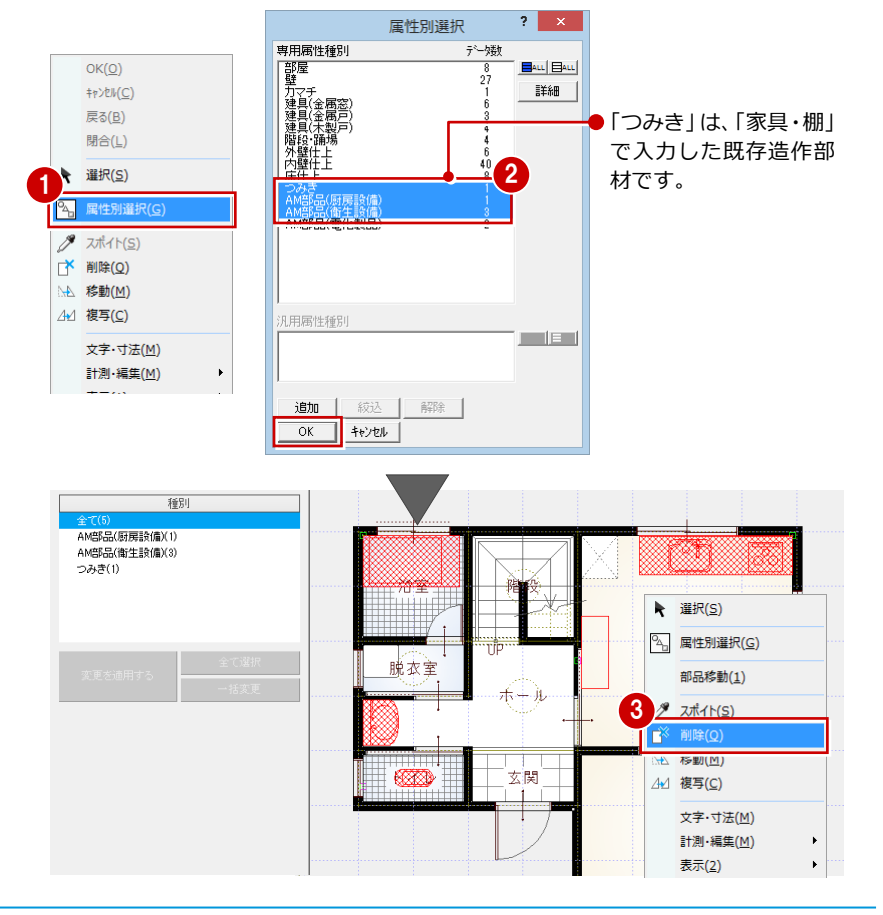

## 2-2 間取りの変更

#### 部屋を分割する

- 「間取り」をクリックして、「間取りツー ル」の「分割」を選びます。
- 2 分割したい部屋(ここでは「ホール」)を クリックします。
- 3 新しい部屋の領域を指定します。2 つの部屋に分割されます。

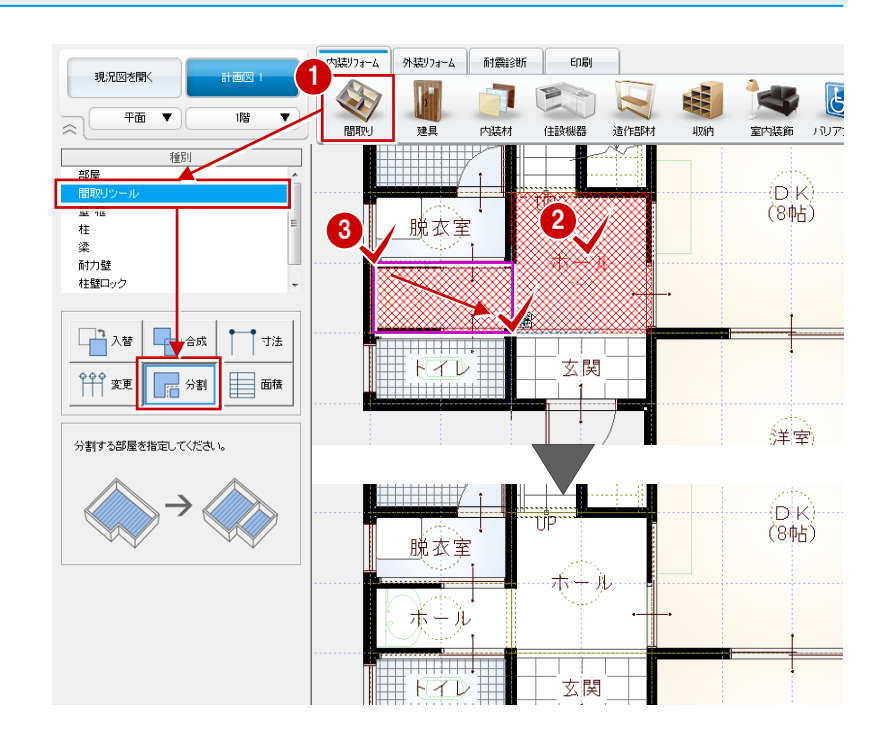

#### 部屋を合成する

- 「間取りツール」の「合成」をクリックします。
- 2 合成したい部屋(ここでは「脱衣室」と 分割した「ホール」)をクリックします。 このとき、部屋名などのプロパティを残 す方の部屋を先に指定します。
- カーソルに「YES/NO」が表示されたら 左クリックします。
   部屋が合成されます。
- ※ 左クリックで合成、右クリックでキャン セルになります。
- ④
   ⑤ 同様にして、右図のように「DK」と「洋 室」も合成します。

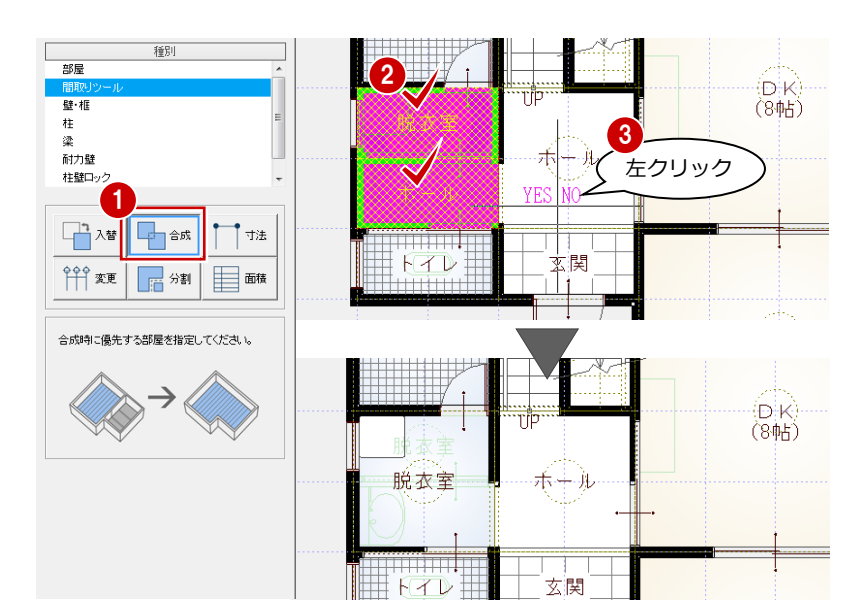

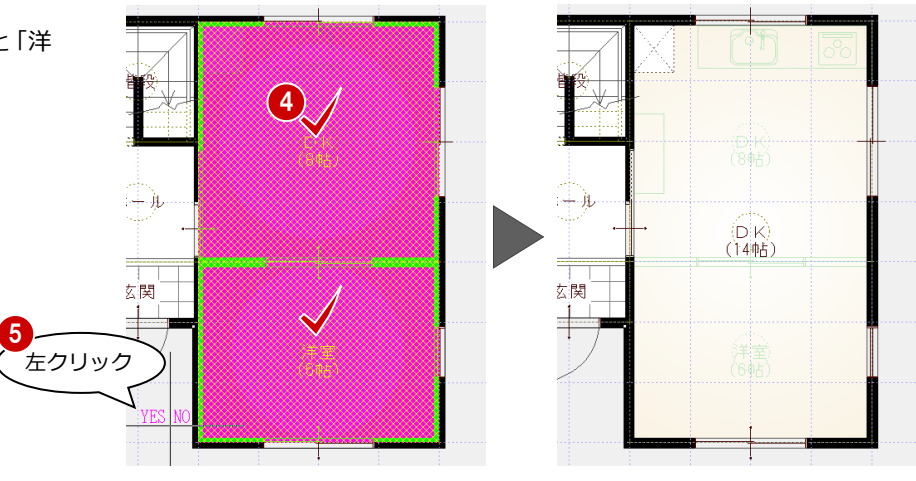

#### 部屋を入れ替える

- ●「間取りツール」の「入替」をクリックします。
- 2 別の部屋に入れ替えたい部屋(ここでは 「DK」)をクリックします。
- ③ 変更後の部屋(ここでは「LDK」)を選ん で、「OK」をクリックします。
   ダブルクリックでも設定できます。

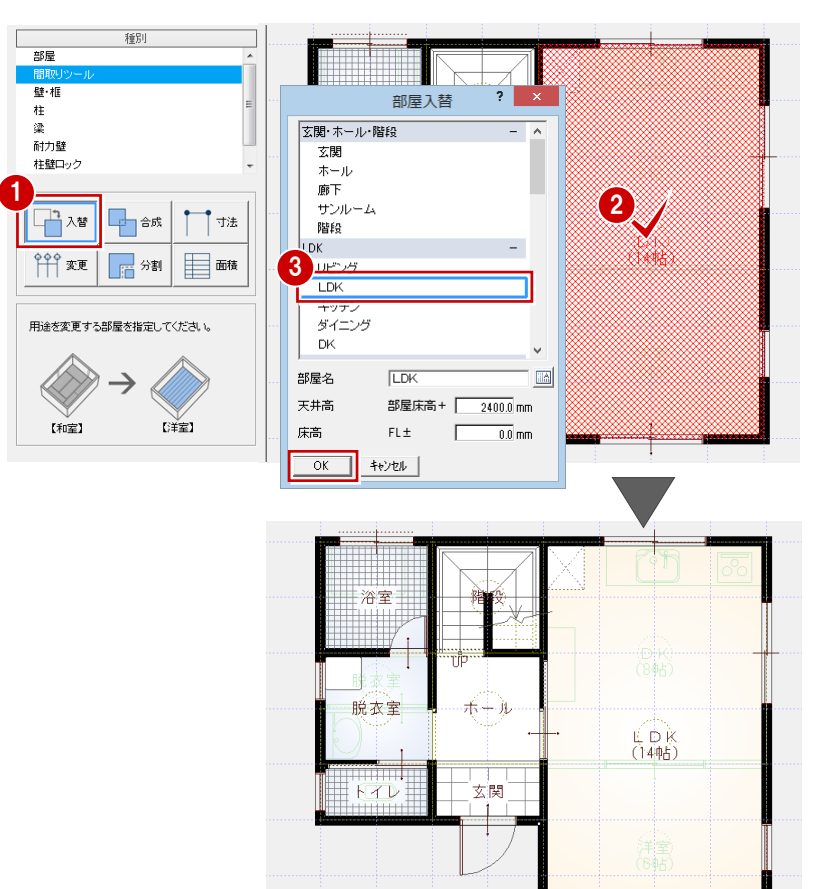

④ 同様にして、他の部屋も入れ替えます。

部屋の入れ替え 「入替」では、部屋の入れ替えと同時に、床・壁・ 天井の仕上仕様も変更されます。

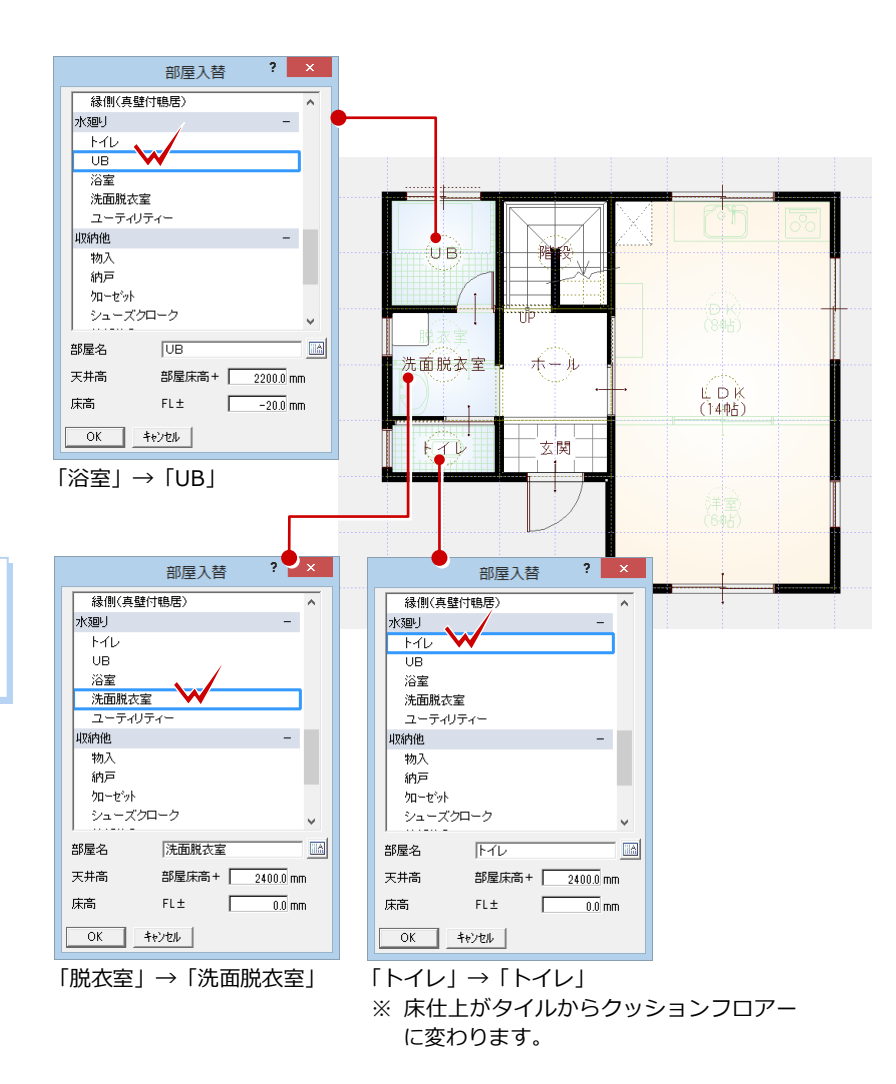

### 2-3 壁・仕上の編集

#### 壁を編集する

間取りの変更でうまく処理されなかった部 分を修正しましょう。

#### - 開口を削除する -

- ●2「洗面脱衣室」と「ホール」の間の開口 を選択します。
- ポップアップメニューの「削除」(または Delete キー)で削除します。

#### - 壁を伸縮する -

- ●「洗面脱衣室」と「ホール」の間の壁を選 択します。
- ⇒ 複数の部材を選択後、目的の部材に絞り 込む方法は、「基本操作編」P.10 参照
- 2 トラッカー(○)をクリックして、右図の位置まで壁を伸縮します。
- ⇒ トラッカーの操作については、「基本操 作編」P.14 参照

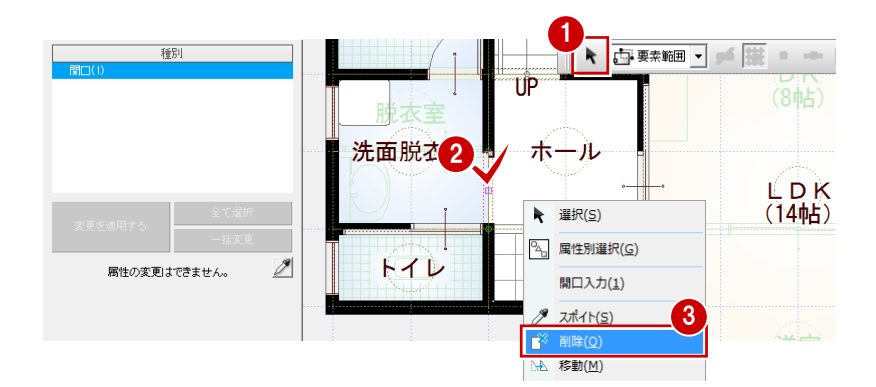

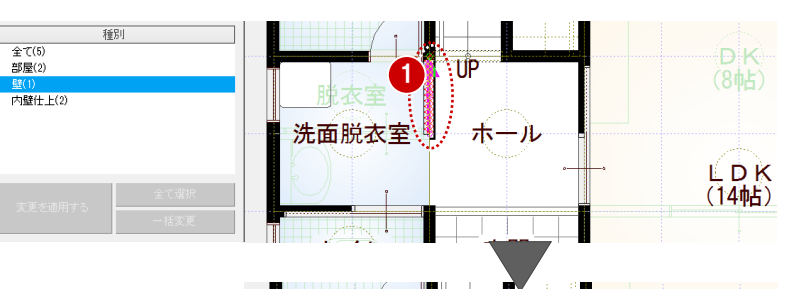

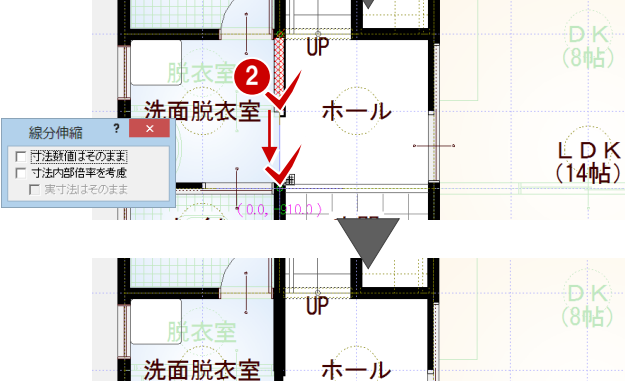

LDK (14帖)

#### 壁・腰壁を入力する

対面キッチン部分に、通常壁と腰壁を入力し ましょう。

- 「間取り」をクリックして、「壁・框」の 「壁」を選びます。
- 2 右図のように、壁の始点、終点をクリックします。

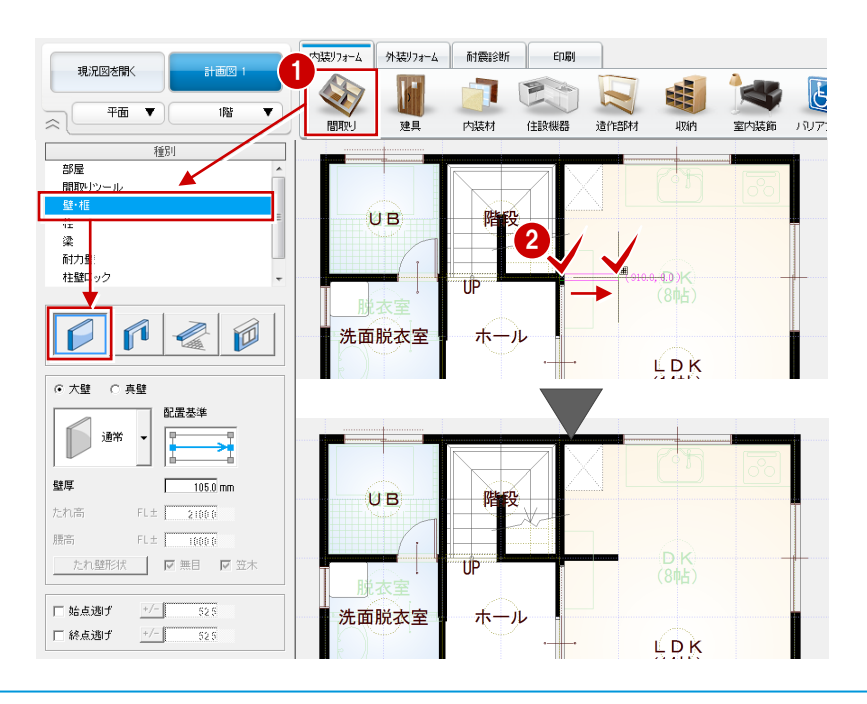

- 3 壁タイプを「腰」に変更します。 (ここでは、腰高は「1000」のまま)
- 4 右図のように、腰壁の始点、終点をクリックします。

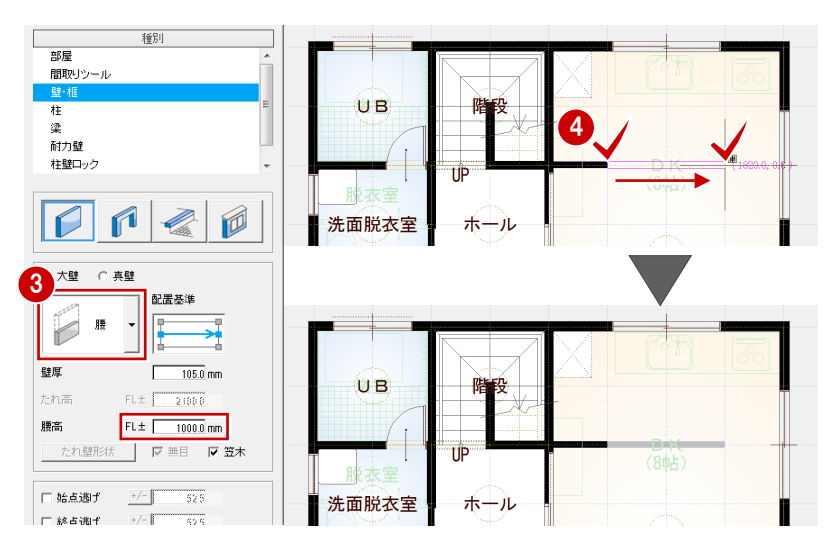

#### 仕上を再配置する

壁の編集や入力を行った部分に、仕上をまわ しましょう。

- 内壁仕上を再配置する -
- プルダウンメニューから「ツール」の「仕 上自動配置」を選びます。
- 2 間取り全体が含まれるように範囲を指定します。
- ③ 外部の「壁仕上」を OFF にして、「OK」 をクリックします。 仕上がきれいに処理されます。

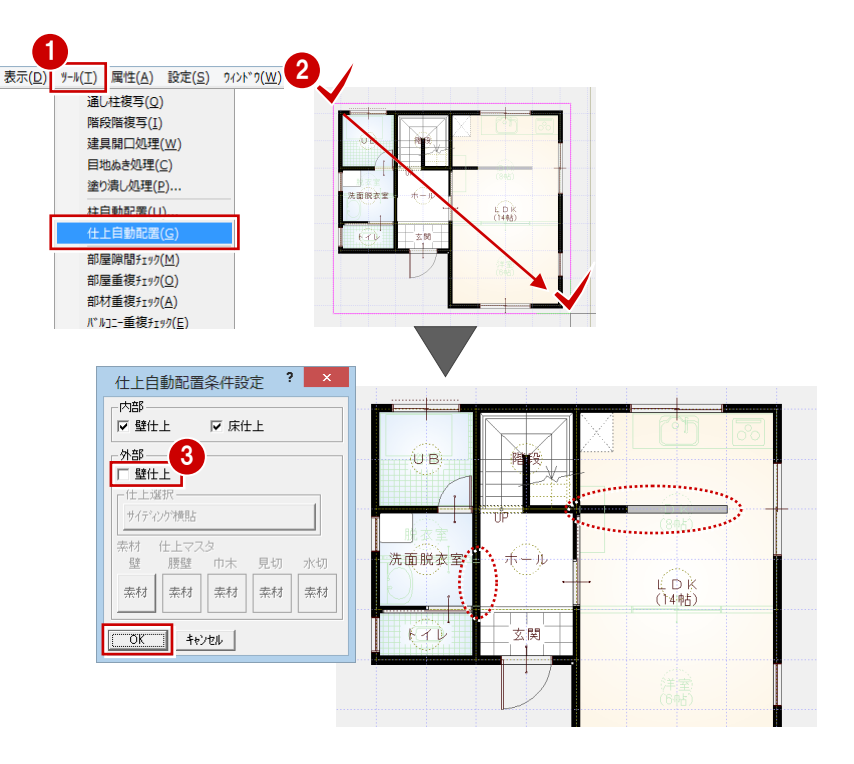

#### - 天井仕上を再配置する -

- 「図面の切り替え」から「天井」を選びます。
- 2 プルダウンメニューから「ツール」の「内 部天井仕上自動」を選びます。
- 3 確認画面で「はい」をクリックします。

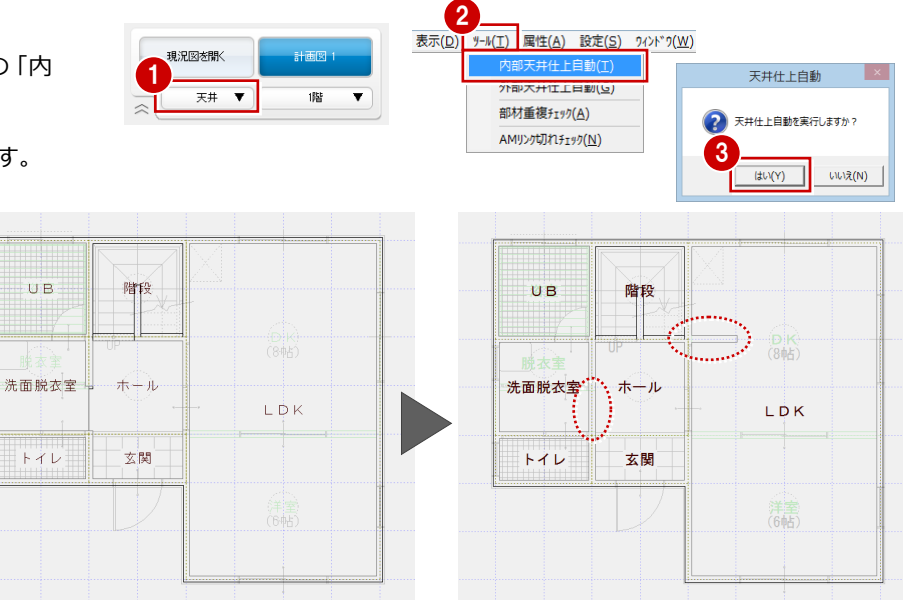

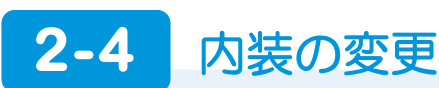

#### 建具を入力する

洗面脱衣室に建具を追加しましょう。

- 「建具」をクリックして、「内建引戸・折
   戸」を選びます。
- 2 右図のように、洗面脱衣室に片引戸を入 力します。

「片引戸 A タイプ」 入力タイプ : 始点寄せ 取付高 : 部屋床高参照

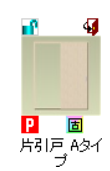

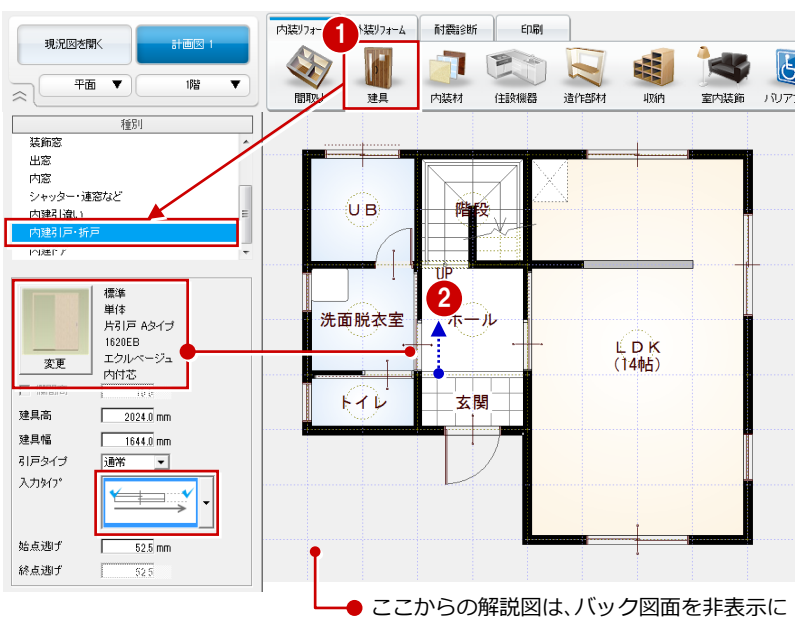

しています。

⇒ バック図面については、「リフォームプ ラン作成編」P.12 参照

#### 内窓を入力する

LDK の建具に、内窓(2重窓)を配置してみましょう。

- ●「内窓」をクリックします。
- 2「内窓 W900\_H500」をダブルクリックして選択します。
- ※ 取り付ける建具によって、配置される内 窓のサイズは自動的に変わります。
- 8 内窓をつけたい建具(ここでは、LDKの2枚引違窓)をクリックします。
   クリックした建具と同じ幅・高さで内側に入力されます。
- ④ 同様にして、他の建具にも内窓を入力します(2か所)。

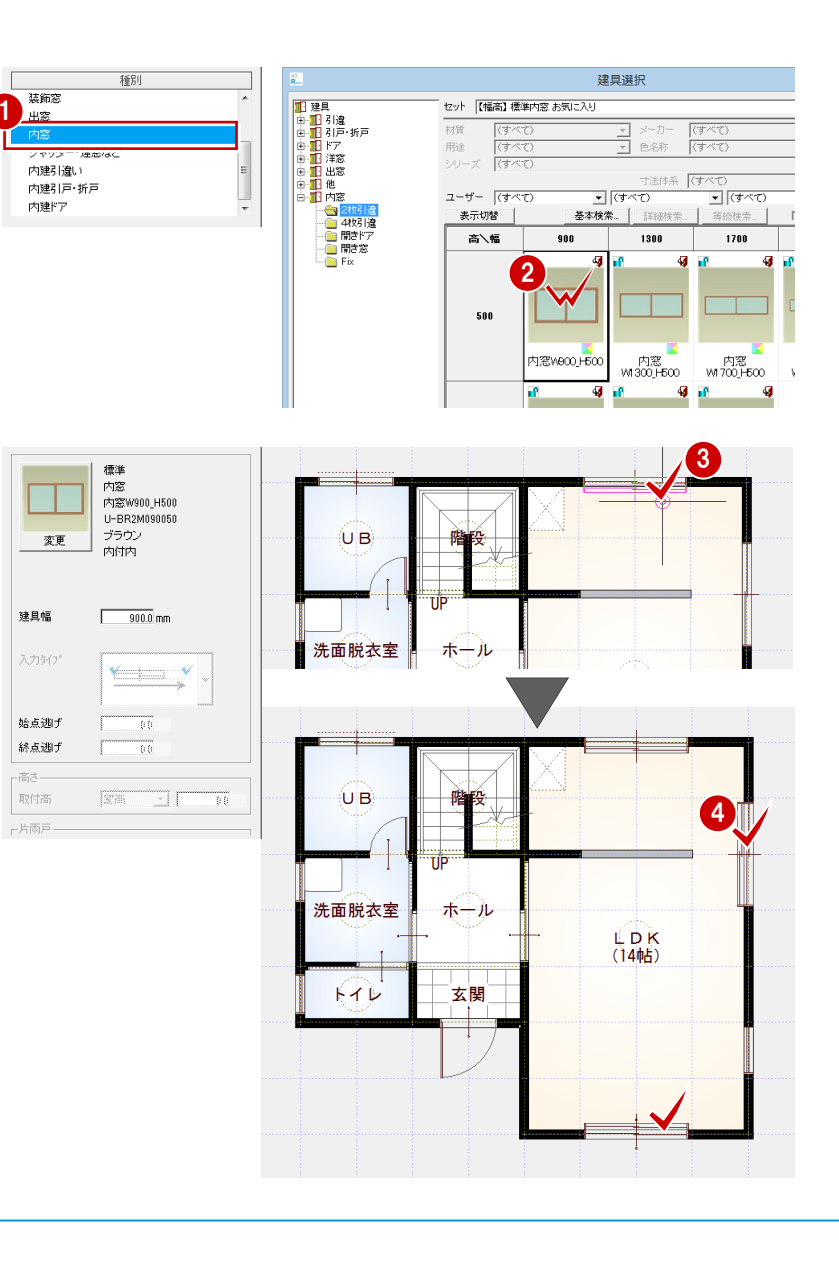

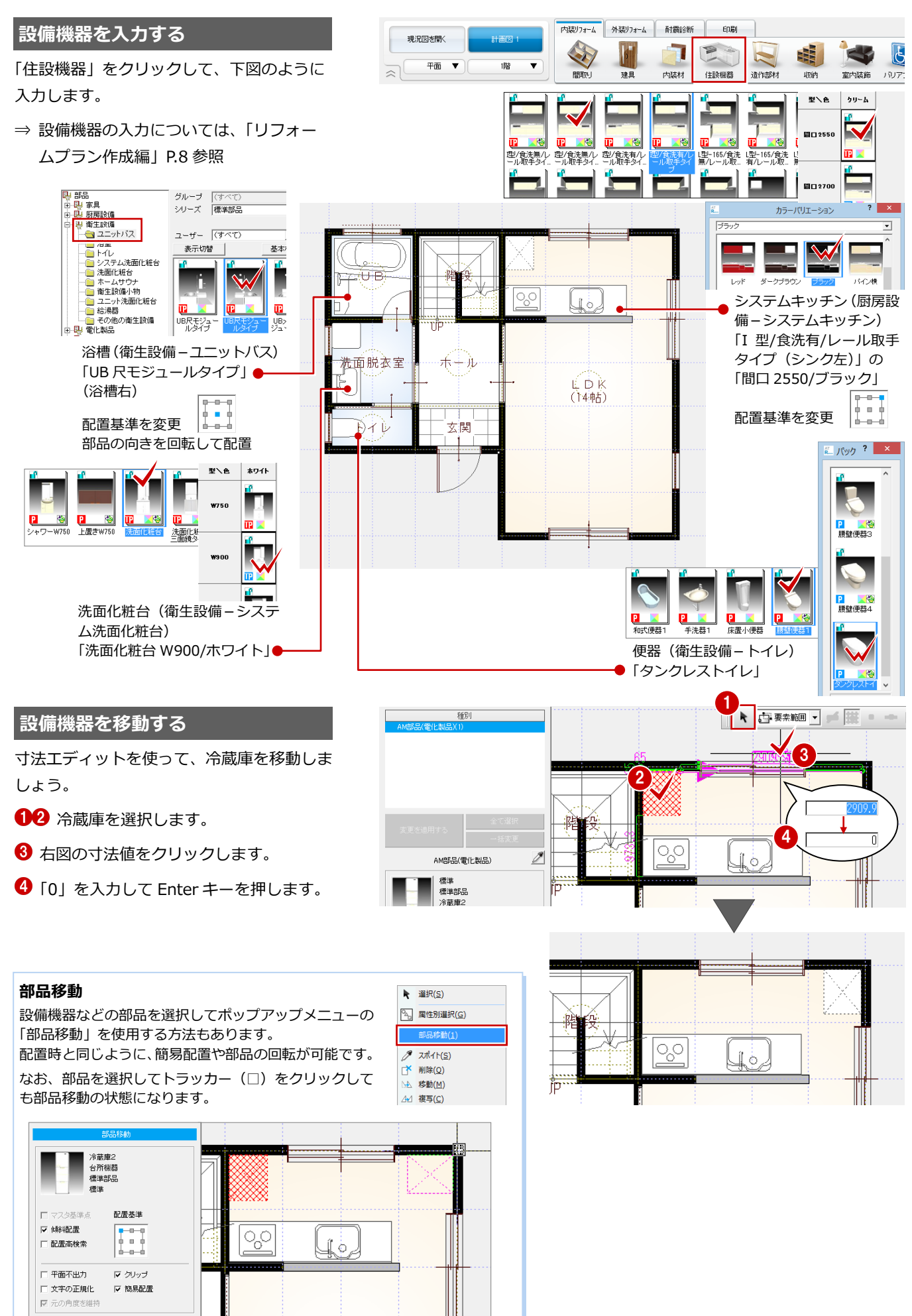

#### コンセントを入力する

スイッチやコンセントを入力すると、パース や展開図で位置を確認できます。

- 「住設機器」をクリックして、「スイッチ・ コンセント」を選びます。
- 「コンセント」をクリックして、コンセントのタイプや取付高を設定します。 ここでは、次のように設定します。 「(2)2口コンセント」 「取付高」:部屋床高+「250」
- 3 コンセントの配置位置をクリックします。
- ④ 同様にして、もう1か所配置します。
- 66 冷蔵庫付近には、取付高を変更して入 カしましょう。
   「取付高」:部屋床高+「1850」

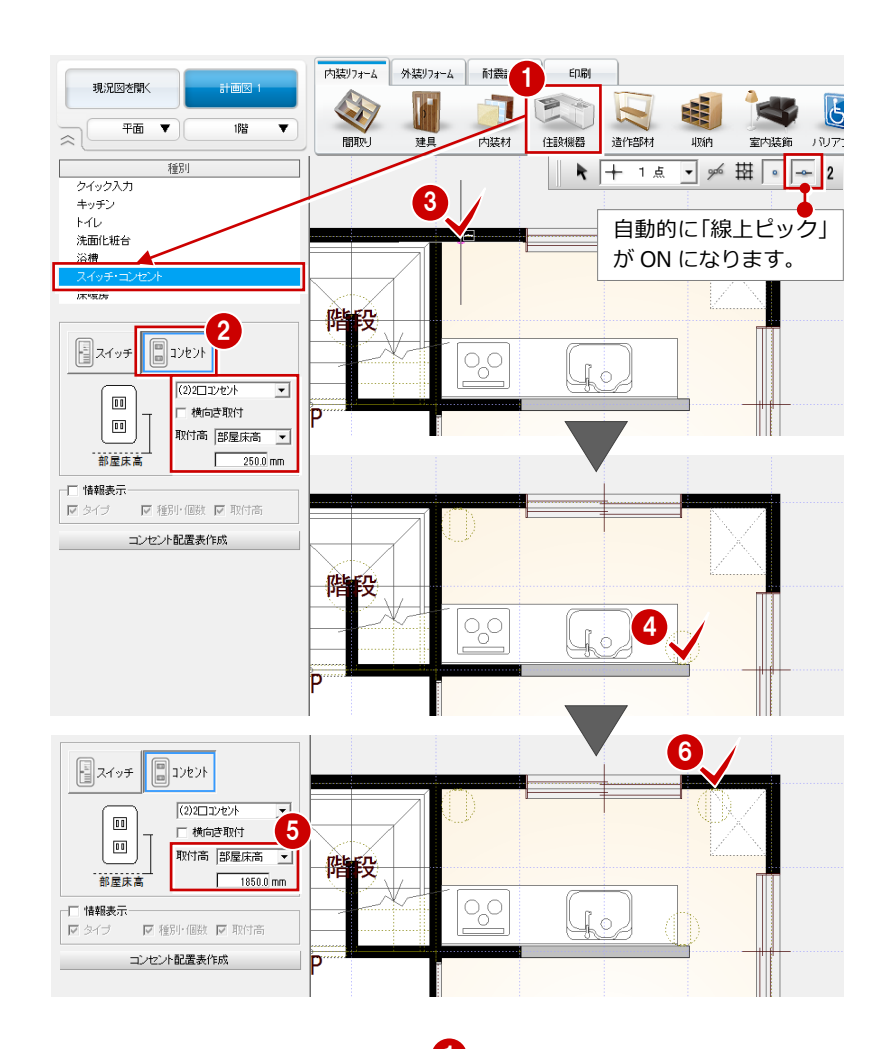

#### 現況図と比較する

フローティングバーの をクリック します。

現況図が並べて表示されます。

2 確認が終了したら、「現況図」ウィンドウ を閉じます。

現況図・計画図のどちらで拡大表示して <<br />
も、他方が同様に表示されます。

#### 立体を確認する

- 「図面の切り替え」から「パース」を選ん でパースモニタを開きます。
- 2 カメラや視点を変更して、各部屋を確認 しましょう。

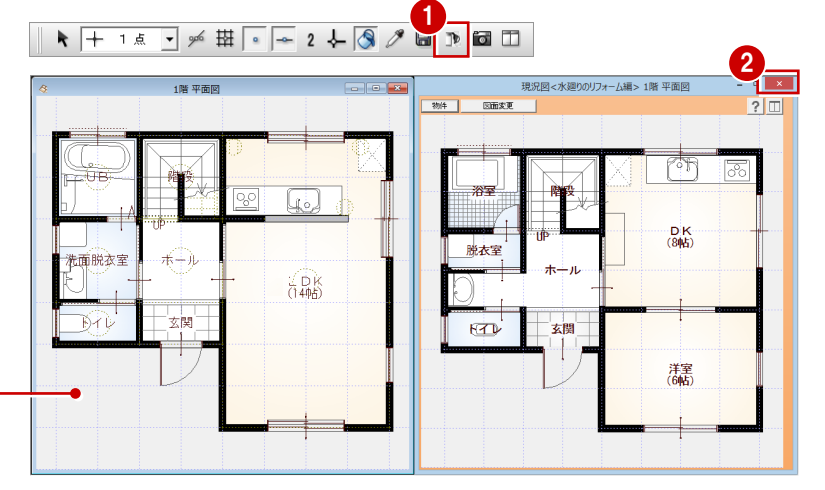

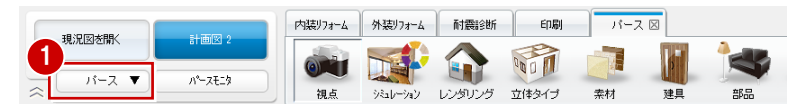

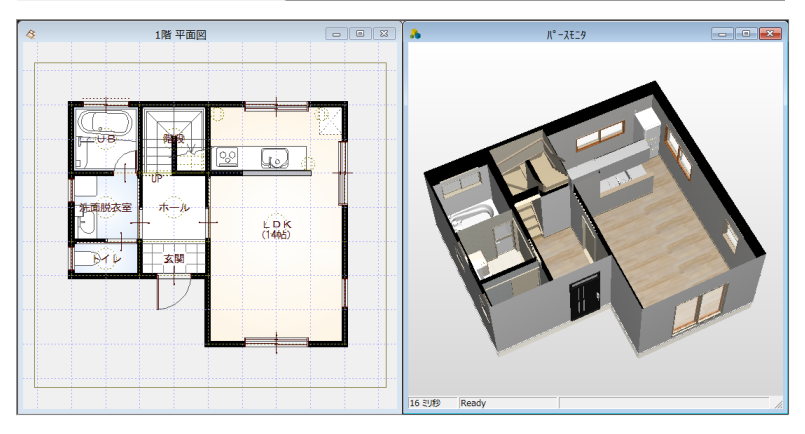

#### 内壁仕上を変更する

- 部屋内すべての内壁仕上を変更する -
- 「内装リフォーム」タブの「内装材」をク リックして、「壁仕上張り替え」を選びま す。
- 2 対象が「部屋」であることを確認します。
- ③ 変更後のクロスを選びます。 ここでは、「No.36:ビニールクロス B」 を選択します。

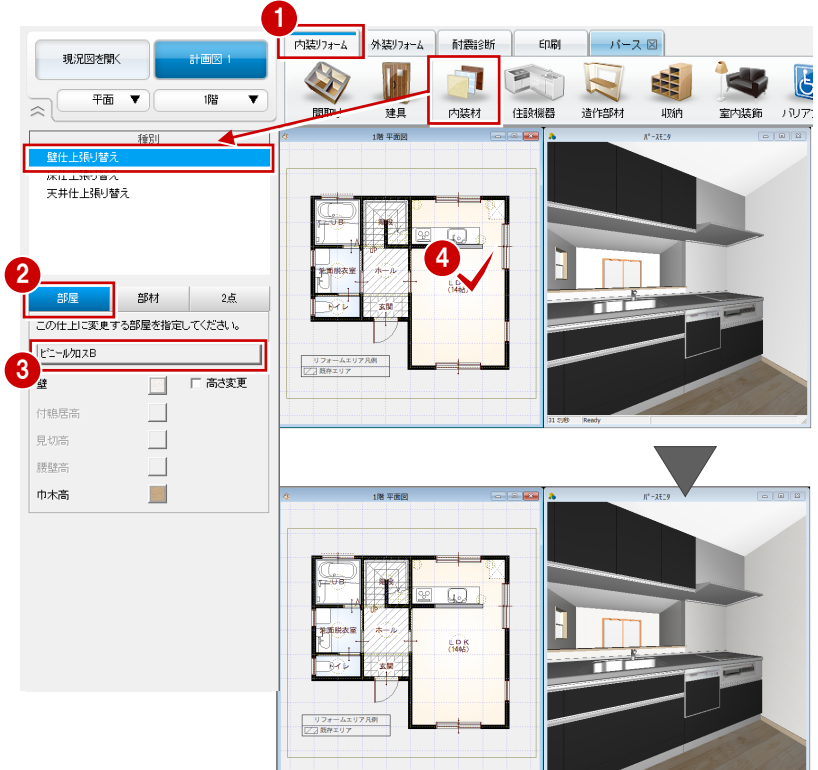

- 内壁仕上を部分的に変更する -システムキッチンのコンロの部分をキッチ ン壁に変更しましょう。
- 1 対象を「部材」に変更します。
- 2 変更後のクロスを選びます。 ここでは、「No.16:キッチン壁」を選び、 目地と素材を右図のように変更します。
- 3 変更する仕上をクリックします。

- 4 対象を「2点」に変え、システムキッチン 横の壁仕上を分割します。 (「端点・交点ピック」をON)
- ⇒ 詳しい操作については、「リフォームプ ラン作成編」P.13 参照

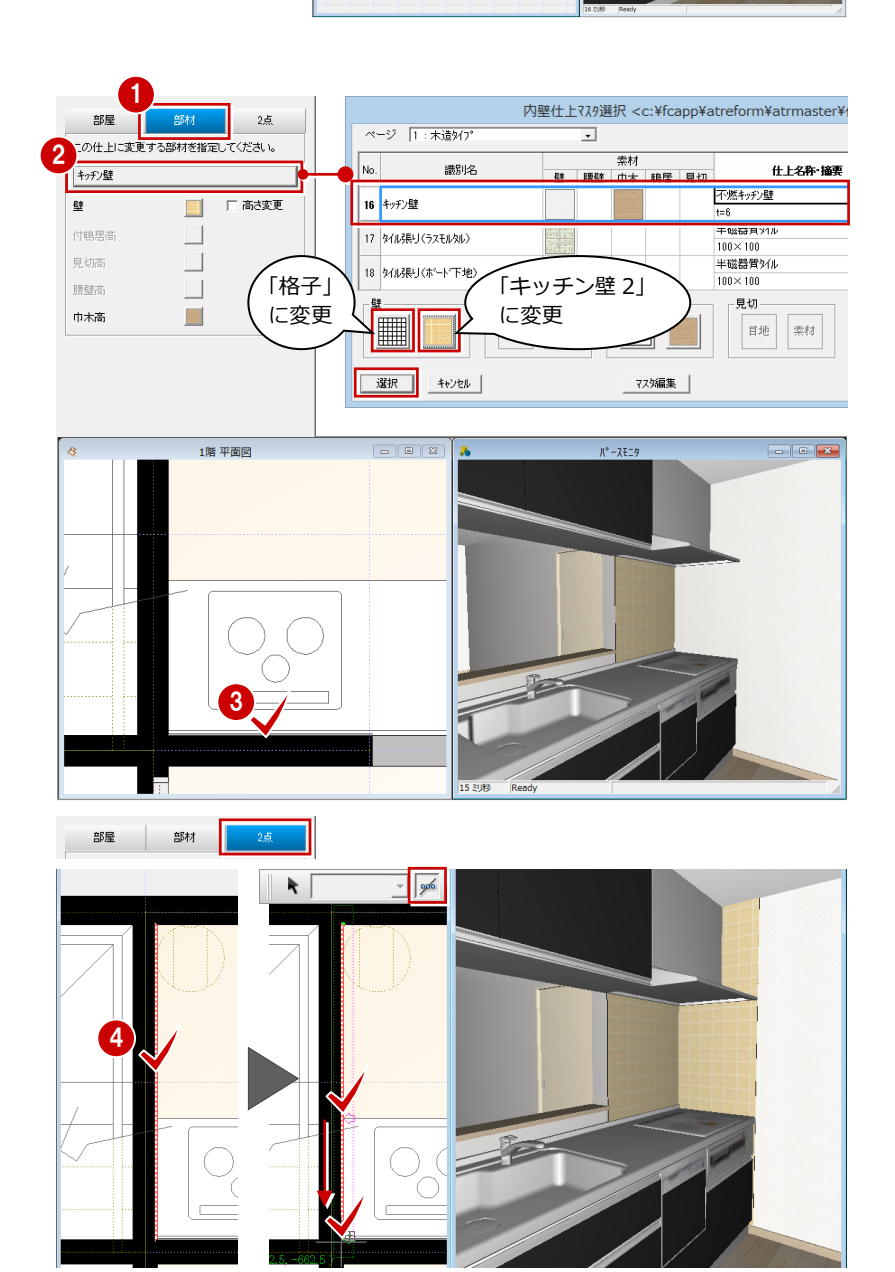

#### パースから素材を変更する

- トイレのクロスを変更する -
- 「パース」タブの「素材」をクリックします。
- 2 対象を「部屋別」に変更します。
- ⇒ 対象による違いについては、「リフォームプラン作成編」P.14 参照

③ 変更後の素材を選びます。
 「用途」: 内壁材
 「材種」: 壁紙・クロス
 「品名」: 植物模様 1
 「パック」: 植物模様 3

 パースモニタの内壁へ、素材をドラッグ &ドロップします。 クロスの素材が変わります。

内装りフォーム 外装りフォーム 耐震診断 印刷 パース 図 現況図を開く 計画図 2 В in 📢 100 パースモニタ  $\approx$ シミュレーション レンダリング 立体タイプ EDRI 2 相占 索材 建日 部品 1音時材 階別 ④ ArchiMaster索材 ○ 単色素材 用途 内壁材 材種 壁紙・クロス + 20190 🔹 🚮 ſ . P エンボス1 ₽ カンバス1 Ρ 再生紙1 🛍 パック **? ×** 🔹 🖪 ef 🚦 n 🖪 P ジュラク1 クロス(織物 調) 4 P 植物模様1 an 🖪 P 複样の 3 . **P i**î А 適宜、パースの視点を変更して ●-

操作しましょう。

#### - 洗面脱衣室のクロスを変更する -

「同様にして、洗面脱衣室のクロスも変更しましょう。
 「用途」:内壁材
 「材種」:壁紙・クロス
 「品名」:植物模様 1
 「パック」:植物模様 1

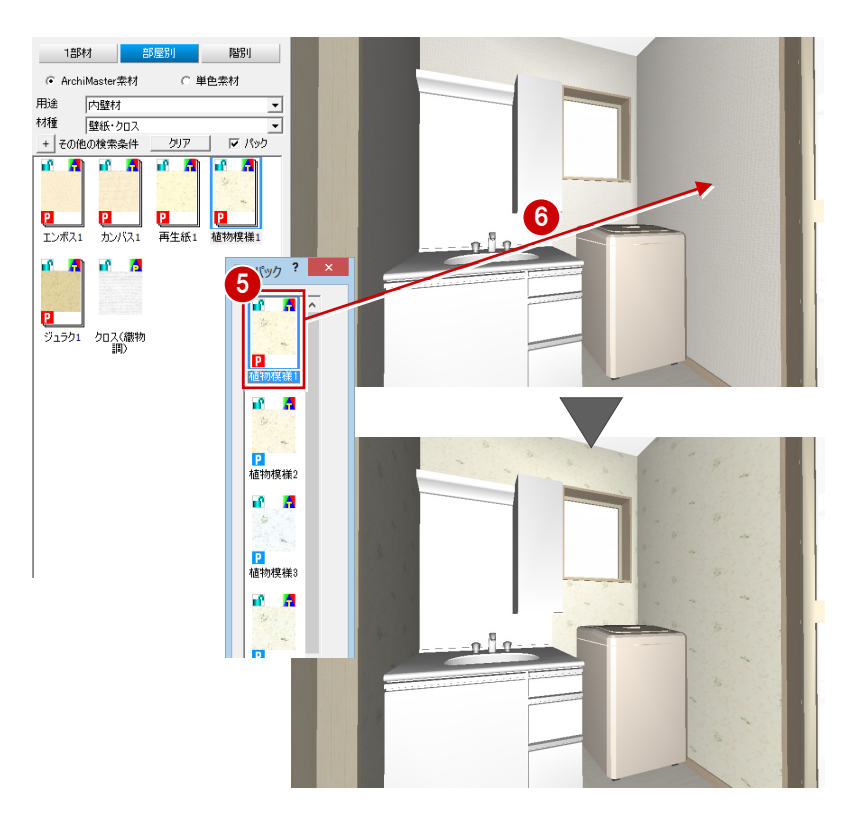

#### パースから建具を変更する

- トイレ・洗面脱衣室の建具を変更する -
- 「パース」タブの「建具」をクリックします。
- 2 変更後の建具を選びます。
  - 「分類」: 引戸・折戸
  - 「種別」: 片引戸
  - 「材質」: 木製
  - 「品名」: 全パネル\_H2000
- パースモニタの建具上へドラッグ&ドロ ップします。
   建具が入れ替わります。

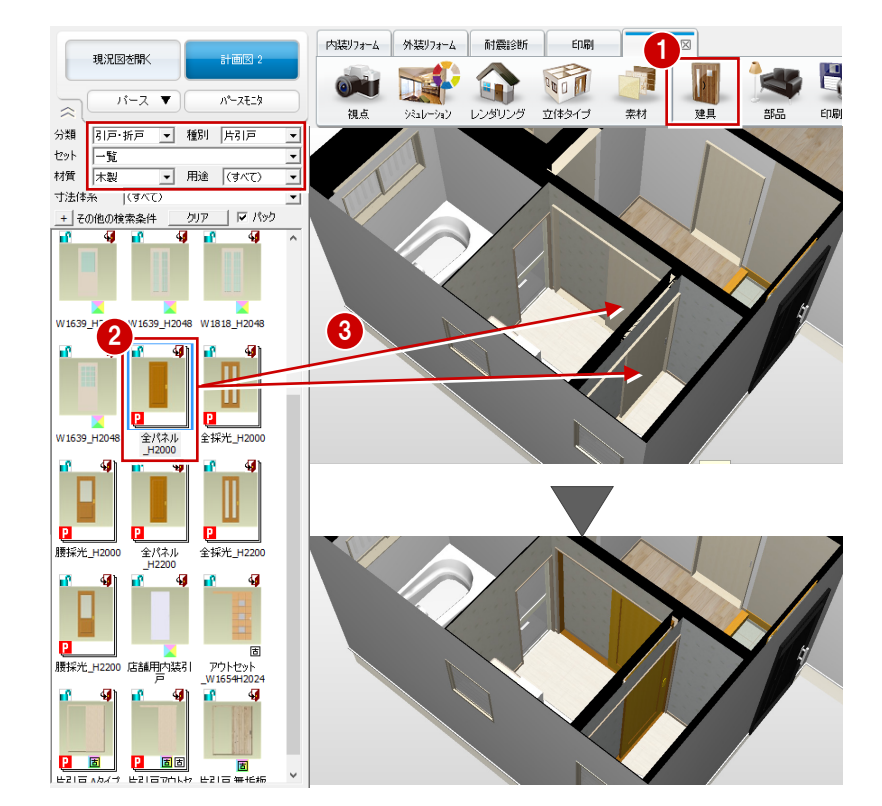

#### - LDK の建具を変更する -

④
 ⑤ 同様にして、LDK の建具も変更しましょう。

- 「分類」: 引戸・折戸 「種別」: 片引戸 「材質」: 木製
- 「品名」: 全採光\_H2000

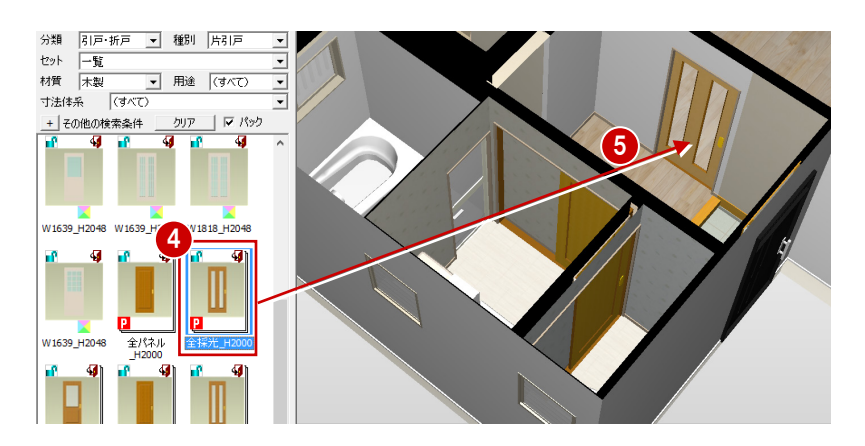

- UBの建具を変更する -

OBの建具は、片開ドアから折戸に変更してみましょう。
 「分類」:引戸・折戸
 「種別」:折戸
 「材質」:アルミ
 「品名」:w600h2000

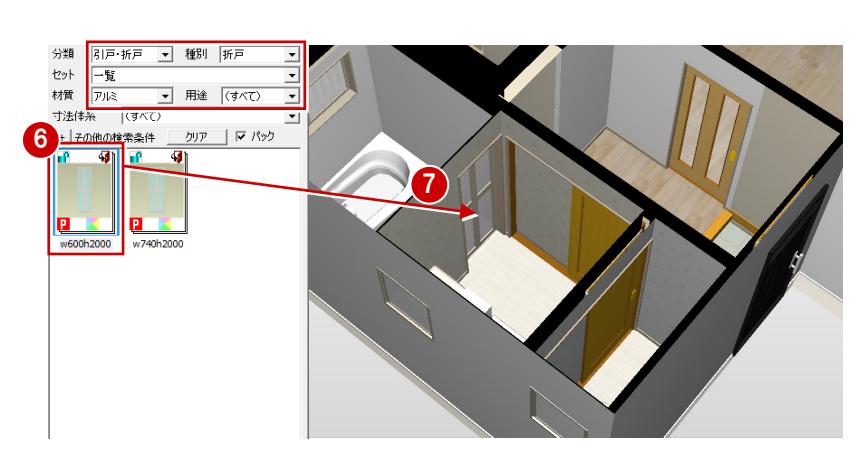

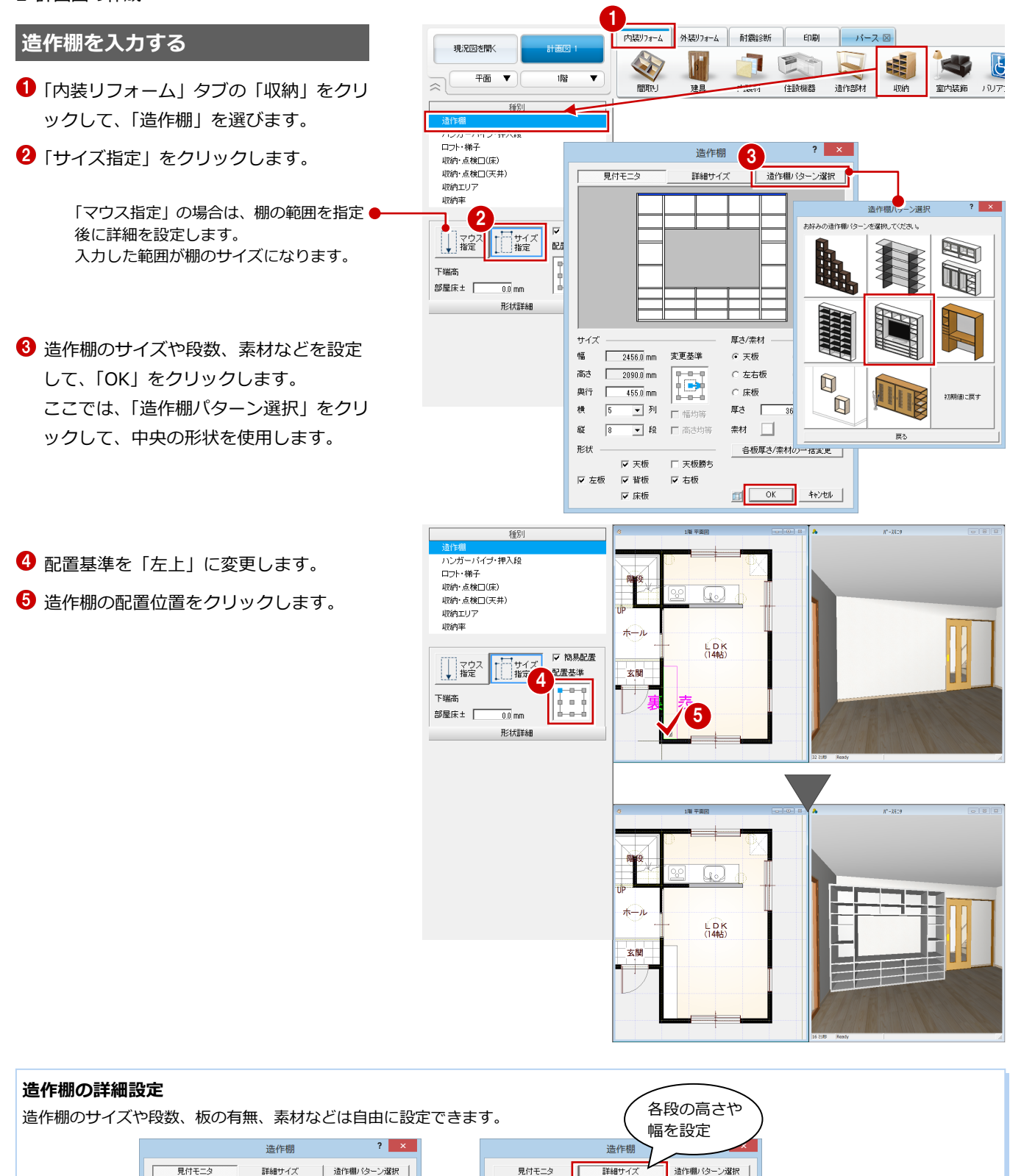

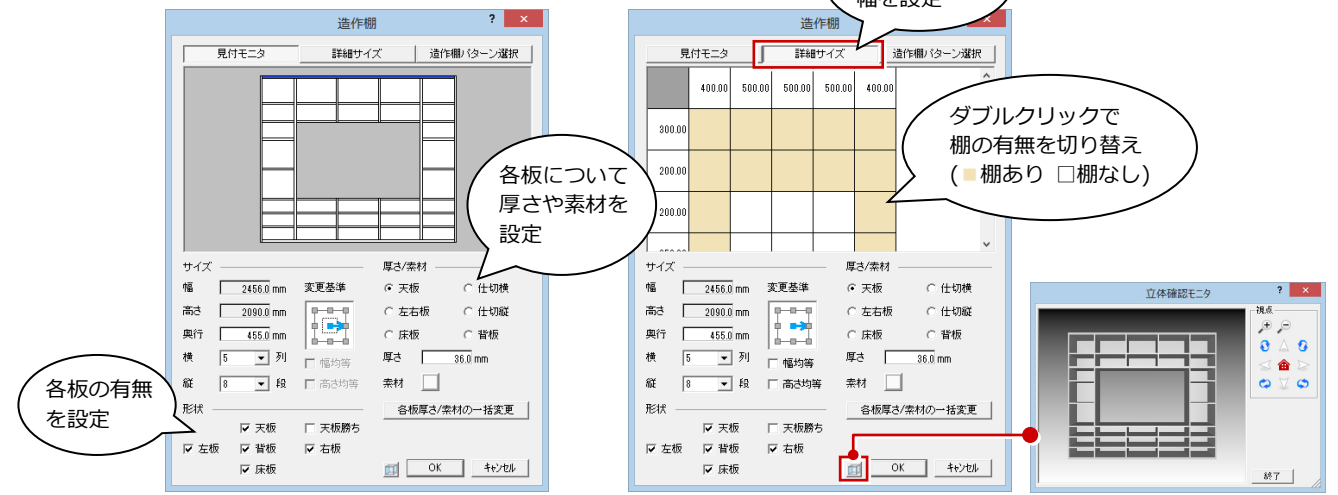

#### 家具を入力する

- ダイニングセットを入力する -
- 「室内装飾」をクリックして、「家具」を 選びます。
- ここでは、次の部品を選びます。
   「分類」:家具
   「種別」:ダイニング家具
   「品名」:ダイニングテーブルセット2
   「パック」:ダイニングセットG
- ⑥「簡易配置」を OFF にします。
   任意の位置に入力できるようになります。
- マウスのホイールボタン(または無変換 キー)で部品の向きを回転して、右図の ように配置します。

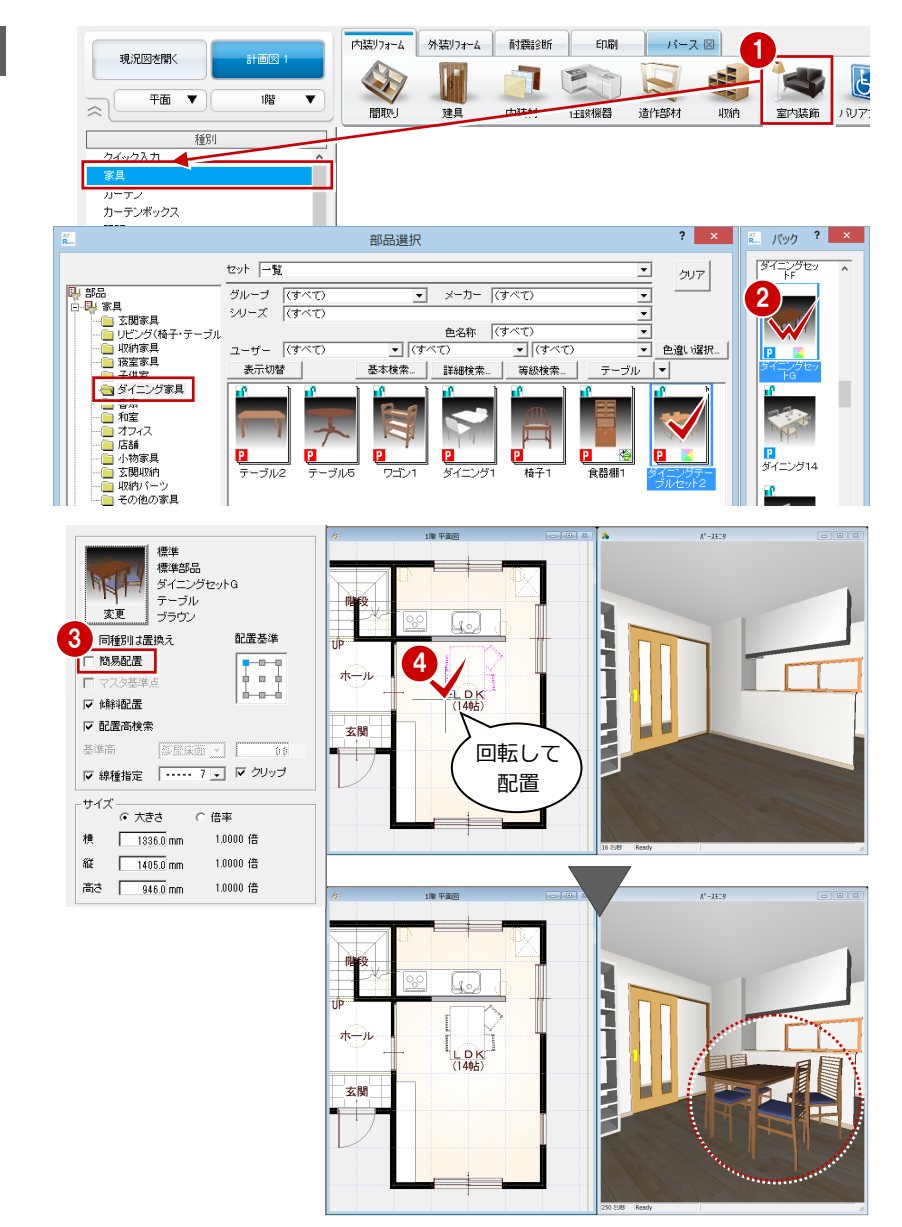

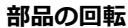

配置後に部品を回転したい場合は、トラッ カーを使用します。

⇒ 詳しい操作については、「基本操作編」 P.15 参照

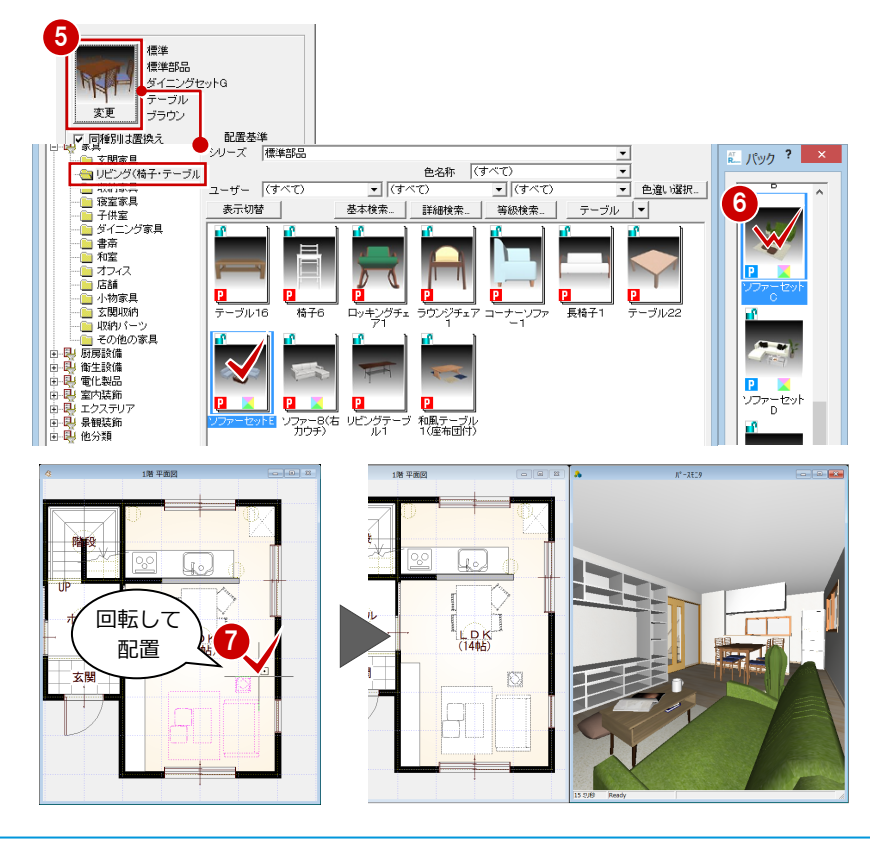

#### - ソファーセットを入力する -

#### 照明器具を入力する

「照明」をクリックします。
 天井伏図が開きます。

ダイニングテーブル上にペンダントを配置 するために、平面図のバック表示を更新しま しょう。

- プルダウンメニューから「ファイル」の 「バック図面・バックデータ」の「バッ ク図面表示」を選びます。
- ③「バック図面 1」が「1 階 平面図」である ことを確認して、「OK」をクリックします。
- 4 「照明」をクリックします。
- う ここでは、次の照明器具を選択します。
   「グループ」: ペンダント
   「品名」: ペンダントランプ 30
   「パック」: ペンダント6
- 右図のように、ダイニングテーブル上に 配置します。

⑦~ ● 同様にして、右図のようにダウンラ イトも配置しましょう(9か所)。 「グループ」:ダウンライト 「品名」:ポイントライト

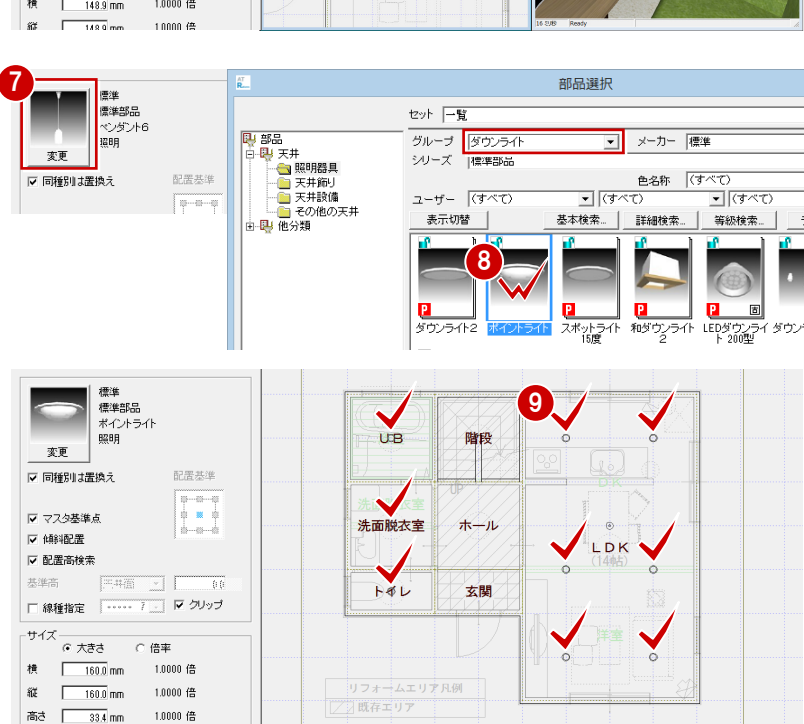

<u>種別</u> ウイック入力 家具 カーテン カーテンズックス 暗明 スポパビいスル デザイン間口

#### ※「部品選択」ダイアログが開いた場合は、一旦「×」 で閉じます。

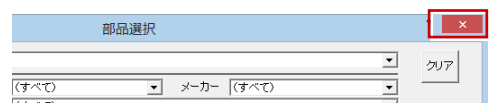

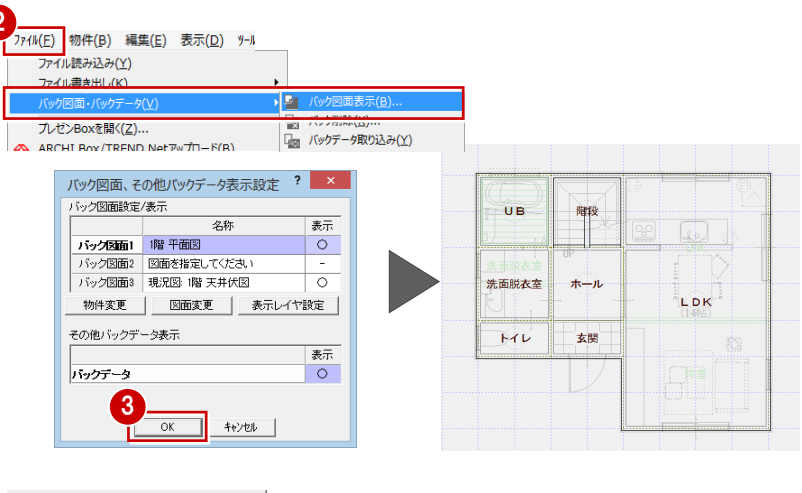

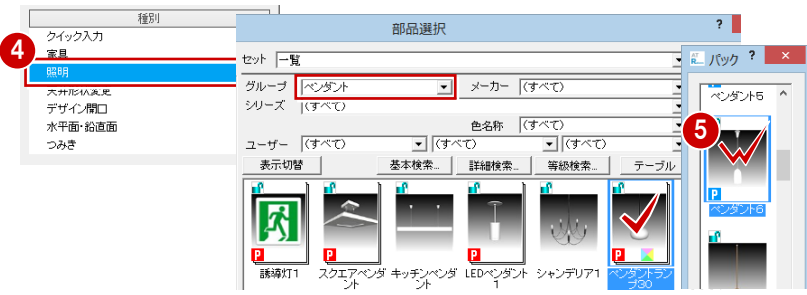

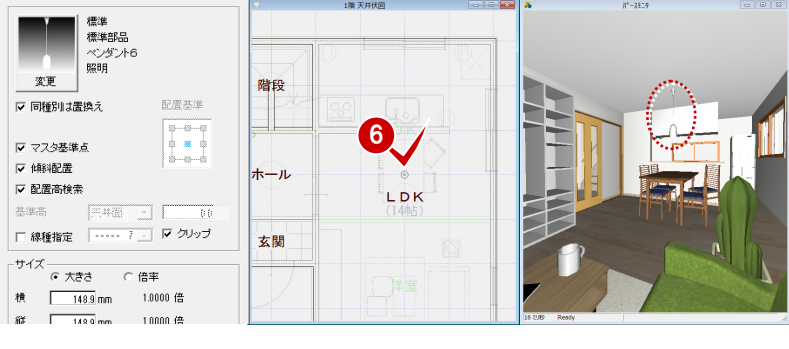

#### パースから部品を入力する

- 「パース」タブの「部品」をクリックします。
- 2 部品を選びます。
  - 「分類」:電化製品
  - 「種別 | : AV 機器
  - 「品名」:液晶テレビ スタンド付6 (32V型)
  - 「パック」:液晶テレビ スタンド付1
- 3 パースモニタの造作棚中央へドラッグします(マウスの左ボタンは押したまま)。
- スペースキーを押して部品を回転します。
- 右図のような向きになったら、マウスの 左ボタンを放します。 テレビが棚板の上に配置されます。
- ※ 平面図にも描画されます。

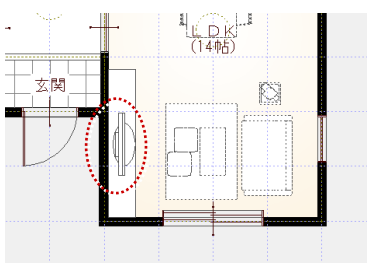

#### 内装りフォーム 外装りフォーム 耐震診断 印刷 パース 🗵 現況図を開く 計画図 Ч E 100 01 パース 🔻 パースモニタ 相占 シミュレーション レンダリング 立体タイプ 卖材 部品 EDE 建田 分類検索 C 配置ゾーン検索 分類 電化製品 ▲ 種別 AV機器 セット |一覧 グループ (すべて) 4マウスの左ボタンは + その他の検索条件 2 押したまま、スペース キーを押す **P** Р ホームシアタ・ 液晶テレー パック ? × 左ボタン を放す □ 傾乳ない ■ 同種別は置換え

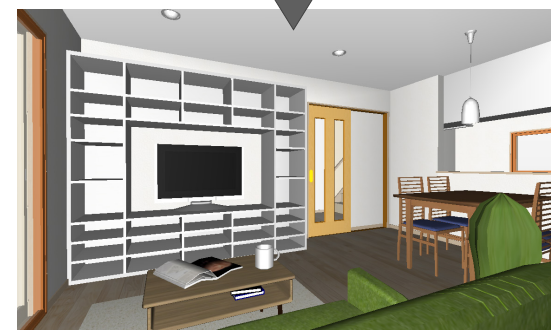

#### 変更前と比較する

フローティングバーの 2 をクリック します。

現況図のパースが並べて表示されます。

2 確認が終了したら、「現況図」ウィンドウ を閉じます。

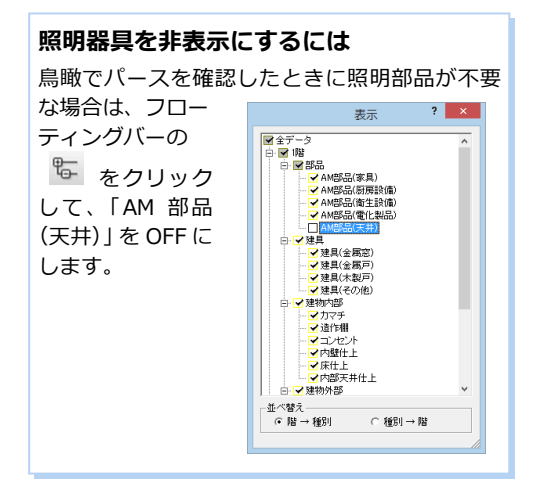

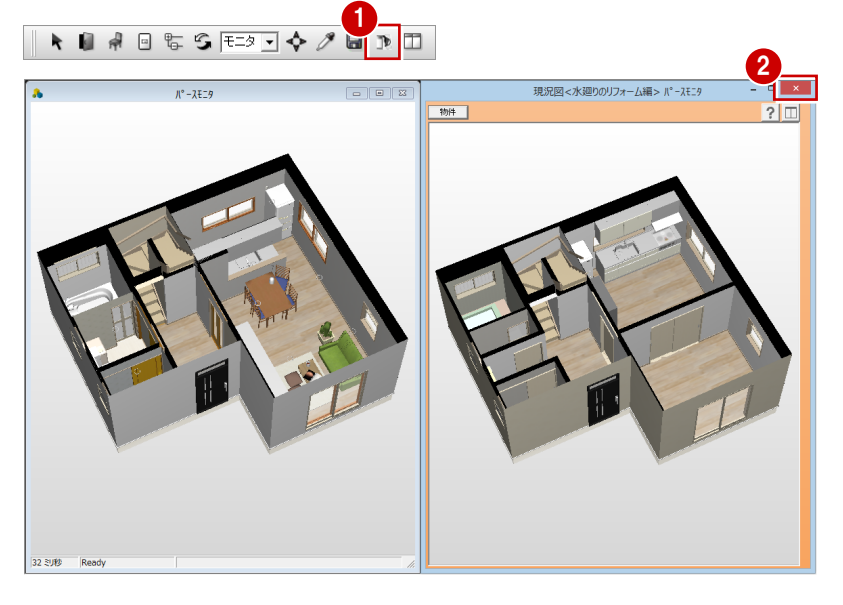

#### リフォームエリアを設定する

既存エリア・増改築エリアをわかりやすく図 面に表示しましょう。

- 「内装リフォーム」タブの「間取り」をク リックして、「リフォームエリア」を選び ます。
- 2「改築」 をクリックします。
- 3 リフォーム対象の部屋を指定します。 ここでは、右図のように部屋をクリック します(4か所)。

#### 「範囲指定」の場合

④「確定」をクリックします。
 「表現設定」の内容で、部屋が塗り分けられます。

#### 表現設定

エリアごとにハッチングまたは塗潰し表示にする かを設定できます。ハッチングのタイプやピッチ、 塗潰し色の設定が可能です。

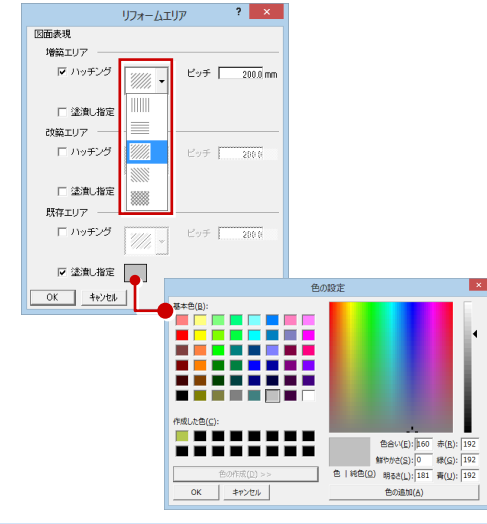

- 「凡例配置」をクリックします。
- ⑥ 凡例の配置位置をクリックします。

#### データを保存する

- フローティングバーの
   をクリック します。
- 2 確認画面で「はい」をクリックします。

#### 図面化処理を実行する

壁や仕上の編集などで、壁の塗り潰しが一部欠け たり不要な線が表示される場合があります。 このようなときは、プルダウンメニューから「ツ ール」の「図面化処理」を実行してください。 CAD 画面で右ダブルクリックでも実行できます。

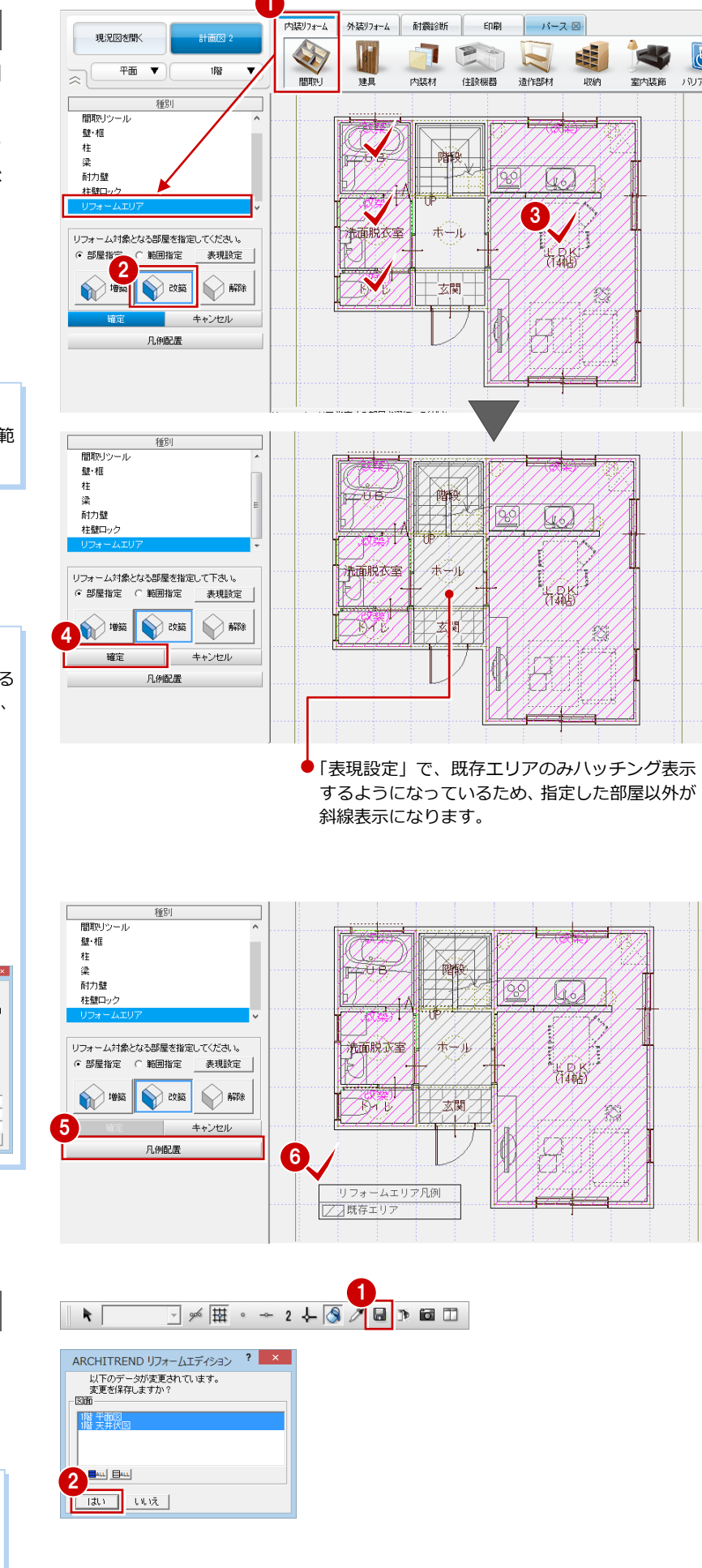

# パースの作成

k

間取

内装りフォーム 外装りフォーム 耐震診断 印刷

— 1 🔹 P.1 👻 🚠 001 データ 001

平面図にカメラを登録してパースのカメラとして使用しましょう。 「リフォームプラン作成編」で作成した内観パースに加え、建具を開いたパースや鳥瞰パースなど も作成してみましょう。

住設機器

内装材

## 3-1 視点の設定

#### 図面でカメラを登録する

3

- フローティングバーの 2 をクリック して平面とパースを並べて表示します。
- ②「文字・寸法」をクリックして、「カメラ・ パーツ・画像」の「登録」を選びます。
- - 「視野角」:80

- ④ 視点位置、視点方向の順にクリックします。
  - パースの視点が変わり、図面上にカメラ のマークが入力されます。

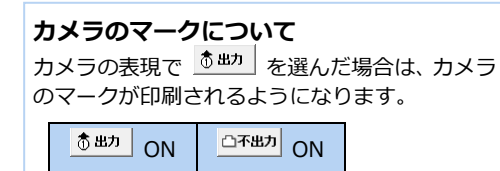

**56** 同様にして、リビングのカメラ

も登録しましょう。

「高さ」:1300

「視野角|:80

「名称」: リビング

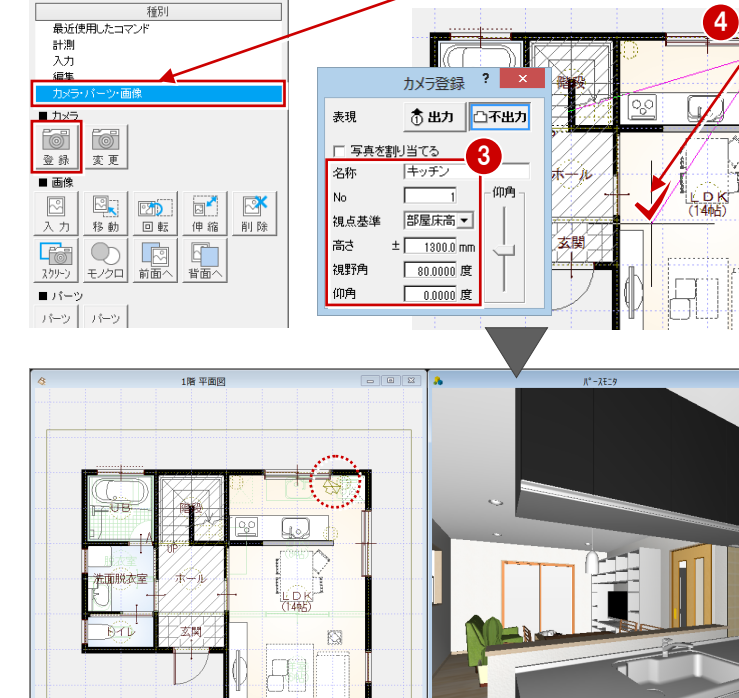

- 🛩 🖽 · - 2 🕹 🔇 🖉 🖬 🕫 🛅

這作部材

バース 🗵

2

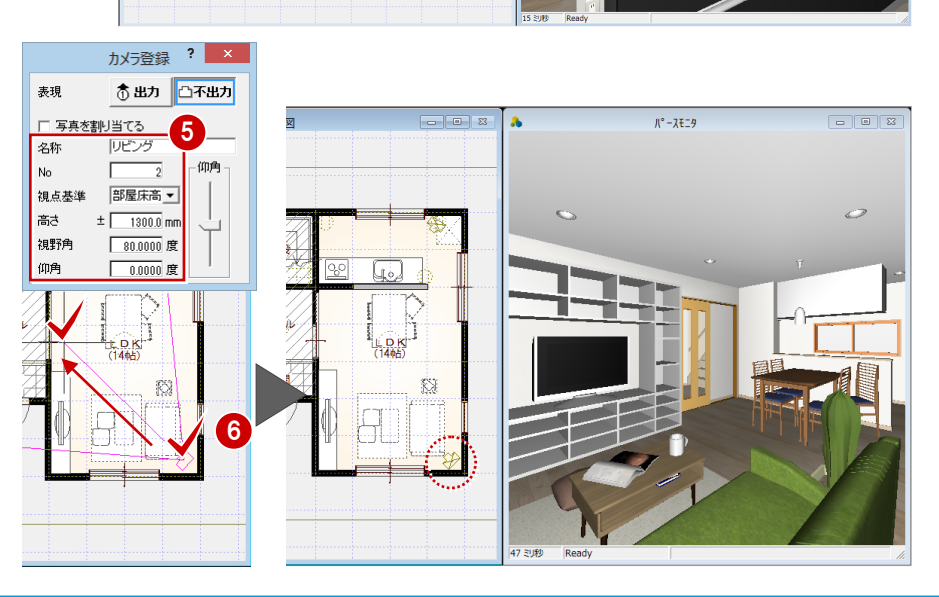

#### カメラに画像を設定する

リフォーム前の写真がある場合は、カメラに 登録しておくと計画図のパースと比較でき ます。ここでは、解説データとして用意され ている写真データを、設定したカメラに登録 してみましょう。

12 キッチンのカメラを選択します。

マネージャーの右図のフォルダから写真 データ「キッチン 1.jpg」を、カメラのプ ロパティの「登録画像」にドラッグ&ド ロップします。

④「変更を適用する」をクリックします。

#### 解説用データの写真データ

マニュアルサイトから一括ダウンロードしたフ ァイル「ReformEdition.mgdz」に収められてい ます。マネージャーで取り込んでご使用くださ い。 ⇒ 取り込み方法は、「Manager 編」P.8 参照

⑤~⑦ 同様にして、リビングのカメラにも
 写真データ「キッチン 2.jpg」を登録します。

#### 画像の登録

エクスプローラから画像データをドラッグして も登録できます。 また、カメラの登録時に「写真を割り当てる」を ONにすることで、視点登録と同時に画像設定も 可能です。

| カメラ登録  |      | Y X  |
|--------|------|------|
| 表現     | 🕈 出力 | 白不出力 |
| ▶ 写真を割 | リ当てる |      |
| 名称     | キッチン |      |

#### パースにカメラを取り込む

- 「パース」タブの「視点」をクリックします。
- フローティングバーの をクリック してパースモニタを再作成します。
- ③「ユーザーカメラ」をクリックすると、ユ ーザーカメラとして登録されたことを確 認できます。
- 取り込んだユーザーカメラをクリックすると、カメラに登録した画像が表示されます。

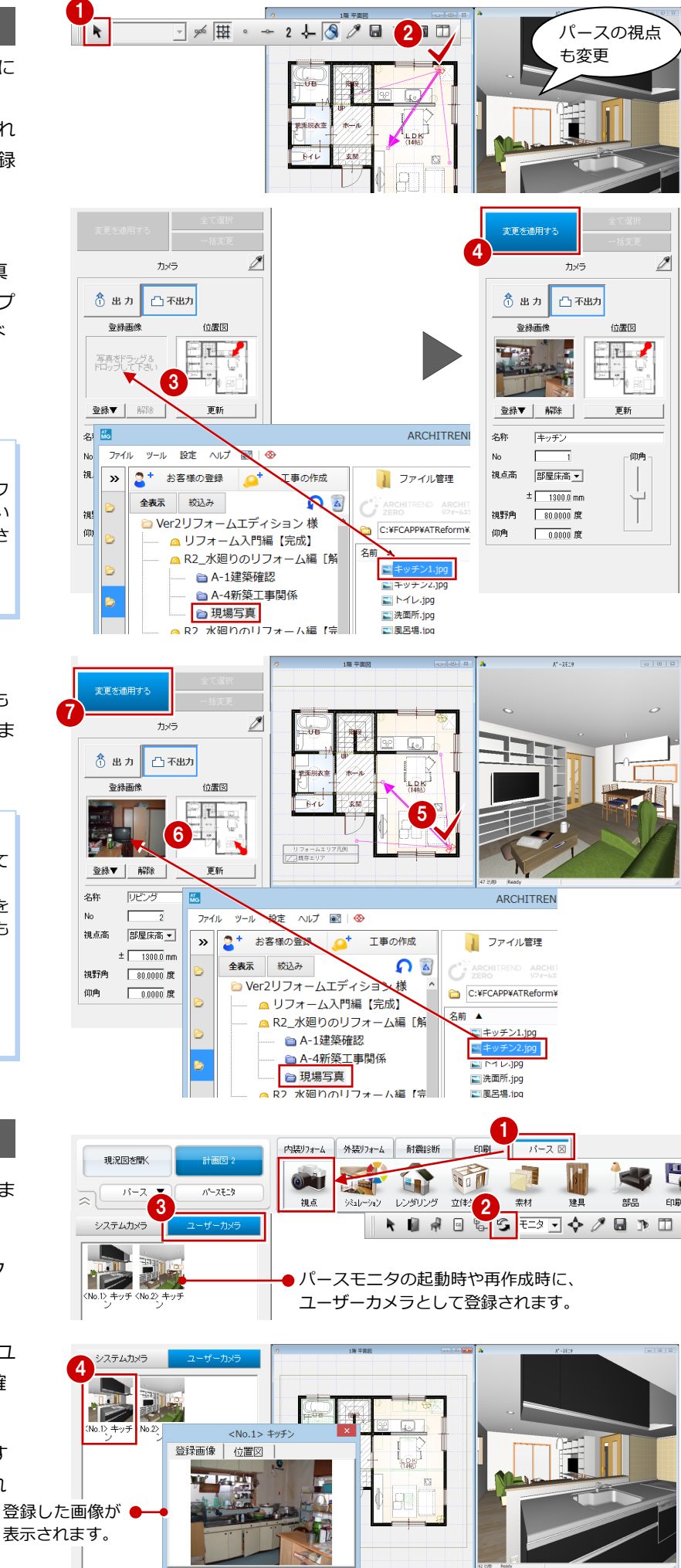

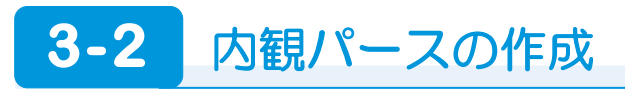

#### 画像を作成する

「レンダリング」をクリックして、「印刷・保 存」で各部屋の内観パースを作成します。

⇒ 設定および画像の作成については、「リ フォームプラン作成編」P.17、19 参照

#### - キッチンのパース -

「視点」: ユーザーカメラの「<No.1>キッチ ン」 「背景/光源モード」: 昼 「品質レベル」: 高画質 「調光」: 標準 「部品光源」:「1 階・LDK」のすべてを ON

#### - リビングのパース -

「視点」: ユーザーカメラの「<No.2>リビン グ」 「背景/光源モード」: 昼 「品質レベル」: 高画質 「調光」: 標準 「部品光源 | : 「1 階・LDK | のすべてを ON

トイレのパース –
 「視点」:システムカメラの【トイレ】
 「背景/光源モード」:昼
 「品質レベル」:高画質
 「調光」:標準
 「部品光源」:「1 階・トイレ」の部品を ON

ユニットバスのパース –
 「視点」:システムカメラの【ユニットバス】
 「背景/光源モード」:昼
 「品質レベル」:高画質
 「調光」:標準
 「部品光源」:「1 階・UB」の部品を ON

⇒ 部品光源については、次ページ参照

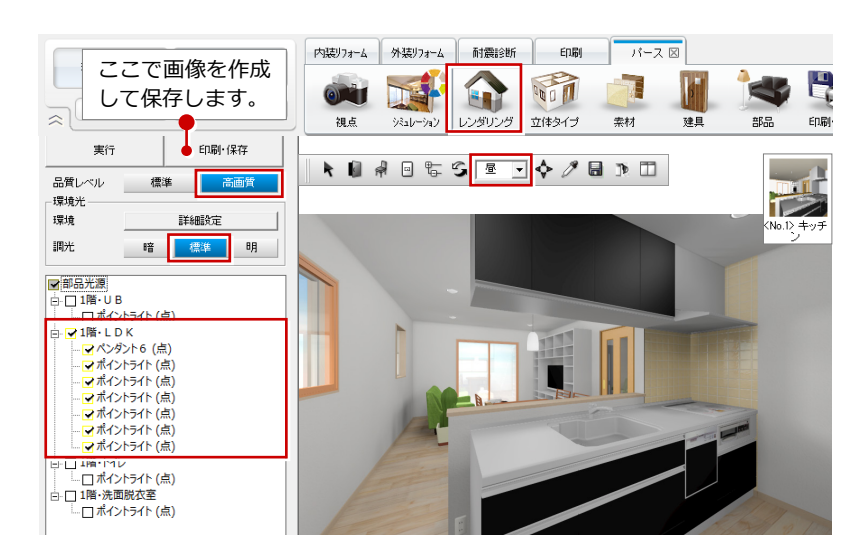

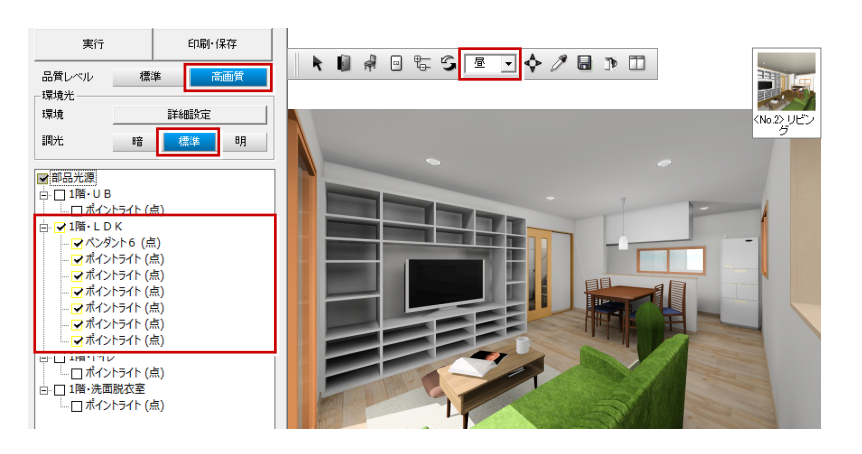

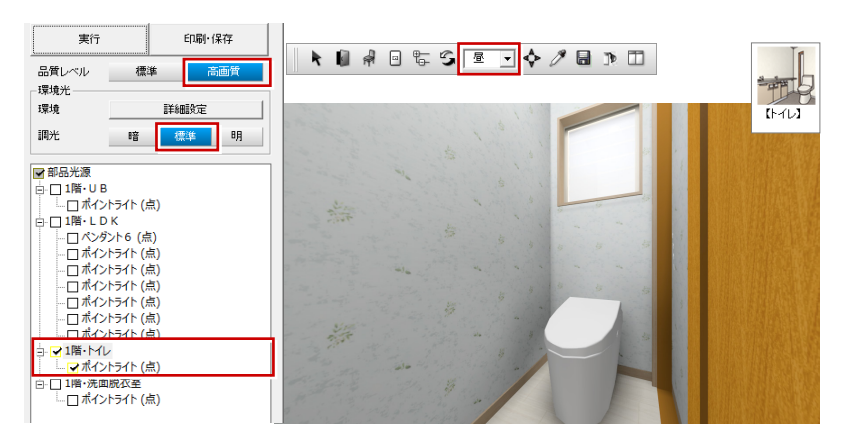

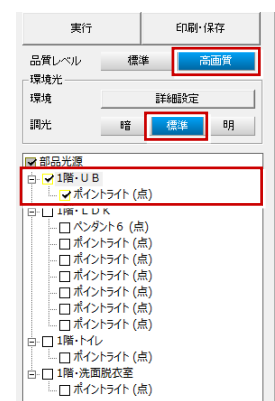

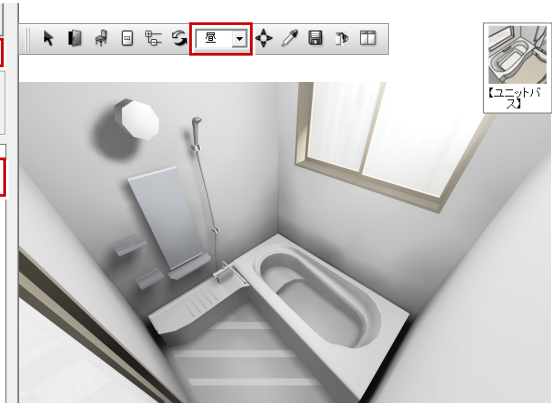

3 パースの作成

#### 建具を開いたパースを作成する

洗面脱衣室のパースは UB の建具が見える視 点で、建具を開いて作成してみましょう。

#### - 視点を設定する -

右図のように視点を設定します。

- ⇒ 視点の設定方法については、「基本操作 編 | P.18 参照
- 建具を開閉する -
- 1 パース用フローティングバーの 📕 を クリックします。
- 開閉する建具をクリックします。
- 🕄 「AM 建具開閉」 ダイアログのスライダを 動かして開閉率を設定し、「終了」をクリ ックします。

4

全バネル \_H2000

#### 建具の開閉

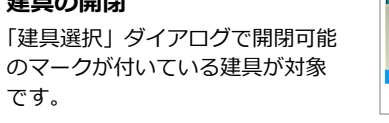

開閉情報は建具に記憶され、パースモニタで立体 の再作成をおこなった場合も開閉は有効です。

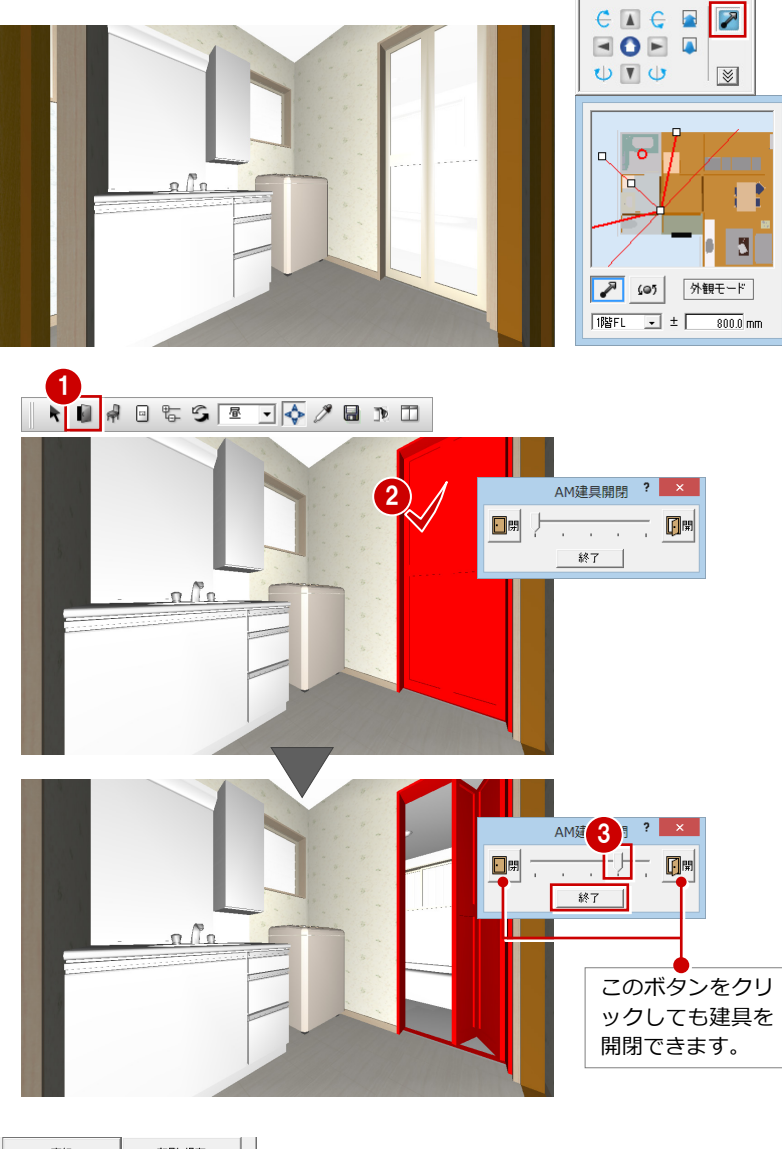

- 画像を作成する -「背景/光源モード」:昼 「品質レベル」:高画質 「調光」:標準 「部品光源」:「1 階・洗面脱衣室」の部品を ON

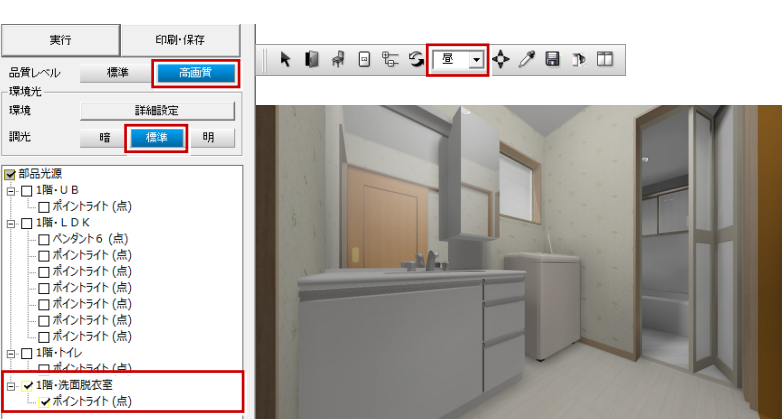

#### 部品光源とは

図面で入力した光源付きの照明器具は、部品光源として部屋別 に表示され、光源ごとに点灯・消灯や明るさなどを設定でき ます(各光源をダブルクリックもしくは「設定」ボタンを クリックすることで右図のダイアログが表示されます)。

点灯している光源の数が多いとレンダリングの処理スピードに 影響しますので、最低限の点灯にすることをお勧めします。 なお、部品光源の設定は、立体の再作成や図面でのプロパティ 変更、移動などにより元に戻りますので、ご注意ください。

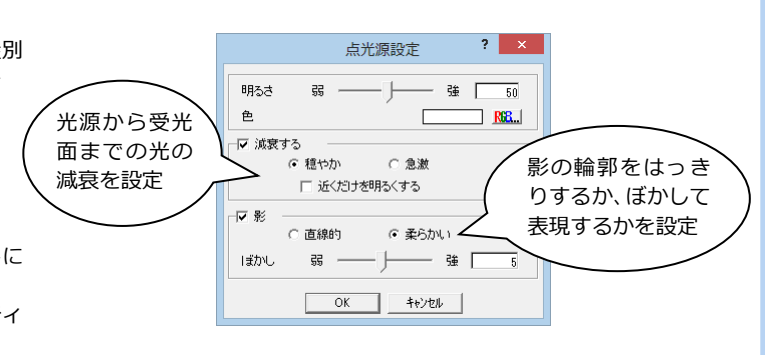

H

EDIR

印刷 パース 🗵

建日

k 🛯 🖗 🗉 🖫 😏 🎫 💠

索材

PHO D

立体タイプ

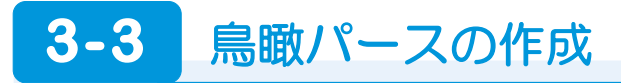

#### 立体タイプを変更する

- 「立体タイプ」をクリックします。
- 2 「リフォームエリア考慮」を ON にします。
- 〇「鳥瞰」をクリックします。 リフォームエリア (⇒P.24) を参照して、 鳥瞰パースが作成されます。
- ④「背景/光源モード」を「モニタ」に変更 します。
- ⇒ 立体タイプについては、P.31 参照

リフォームエリアの色 プルダウンメニューから「設定」の「設定」 を選び、【パースモニタ】の「描画設定」 で設定できます。

| リフォーム | 既存部分 | 渍        | 示—       |          |      |
|-------|------|----------|----------|----------|------|
| 表示色   |      |          | RG       | 3        |      |
|       | 0%   |          | 50%      |          | 100% |
| 透明度   | Ŀ    |          |          |          |      |
|       |      | <u> </u> | <u> </u> | <u> </u> |      |

が OFF の場合

現況図を開く

リフォームエリア考慮

□ 部品を作成しない

1階

1階

詳細条件

補料指定

パース 🔻

•

R

-

•

「リフォームエリア考慮」

 $\rightarrow$ 

パースモニタ

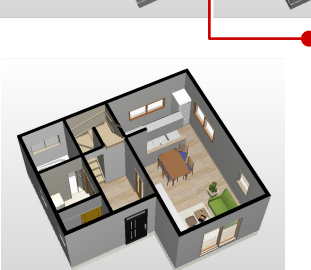

内装りフォーム 外装りフォーム 耐震

ジミュレーション レンダ

01

28.65

●リフォームに関係し ない部分はグレー表 示になります。

#### 鳥瞰の作成条件を変更する

- 「詳細条件」をクリックします。
- 2 鳥瞰の作成条件を設定します。 ここでは、切断高を軒高「-1500」に変 更して、「OK」をクリックします。
- 3 「鳥瞰」 をクリックします。
- 視点を設定します。

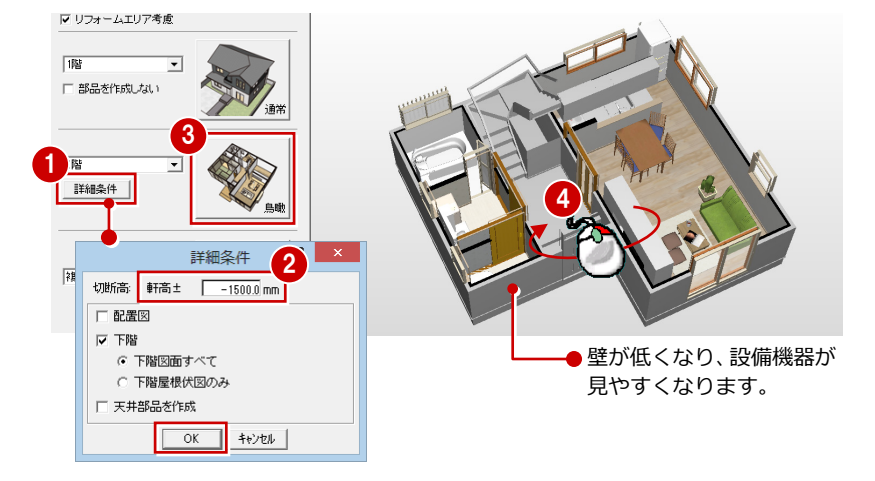

#### 画像を作成する

「レンダリング」をクリックして、「印刷・保 存」で画像を作成します。

「背景/光源モード」:モニタ 「品質レベル」:高画質 「調光」:暗

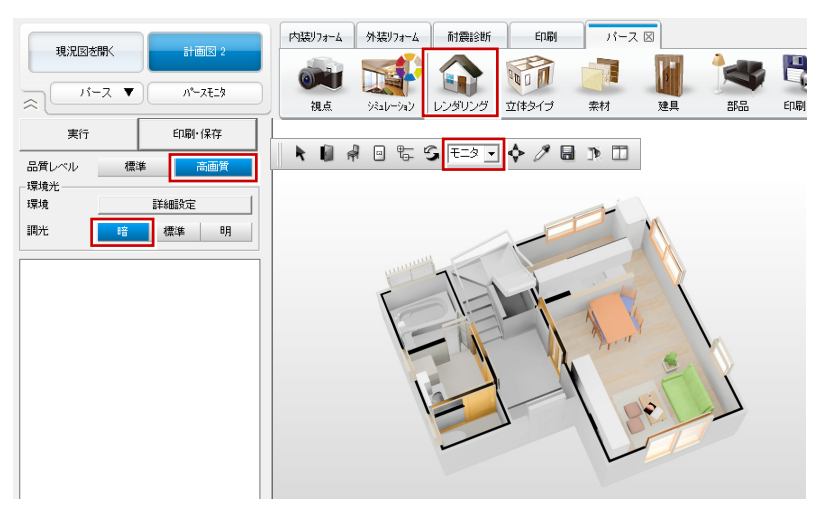

※ 壁が低く、視点が真上に近い場合はレンダリング結果が明るく なりすぎるため、ここでは調光を「暗」で調節しています。

#### -タを保存する

- パースモニタデータを保存する -
- 1 パース用フローティングバーの 📓 を クリックします。
- 😢 確認画面で「はい」をクリックします。
- 図面データを保存する -
- 🚯 「図面の切り替え」 から 「平面」 を選んで 図面に戻ります。
- 4 フローティングバーの 📕 をクリック します。
- 😏 確認画面で「はい」をクリックします。

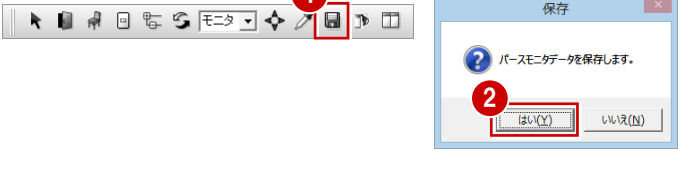

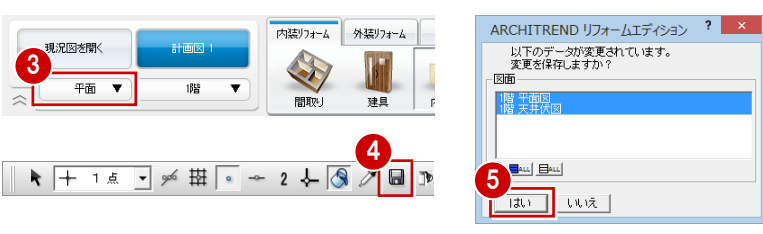

#### 再度、内観パースを作成するときは

立体タイプの「鳥瞰」を作成後に、再度、内観パースを作成するときは、立体 タイプの「通常」を作成します。 このとき、図面を1階しか作成していない場合は、「1階」を選んで「通常」を クリックします。

「1 階」で作成した場合、立体データの他に「太陽光遮断面」が自動的に作成されます。 「太陽光遮断面」とは、太陽光を使用してレンダリングを行う場合に、仕上面から内観に差し 込む太陽光を遮断する面です。

1階しか作成していない場合に「全階」で作成すると、「背景/光源モード」を「昼」などに設 定して内観パースのレンダリングを行った場合に太陽光が差し込んでしまいます。これは、天 井仕上が片面可視で作成されており、「可視方向でない」(※)向きに太陽があるためです。

太陽光遮断面を作成、または上階や屋根の立体が存在する場合は、内観に差し込む太陽光を遮 断できます。

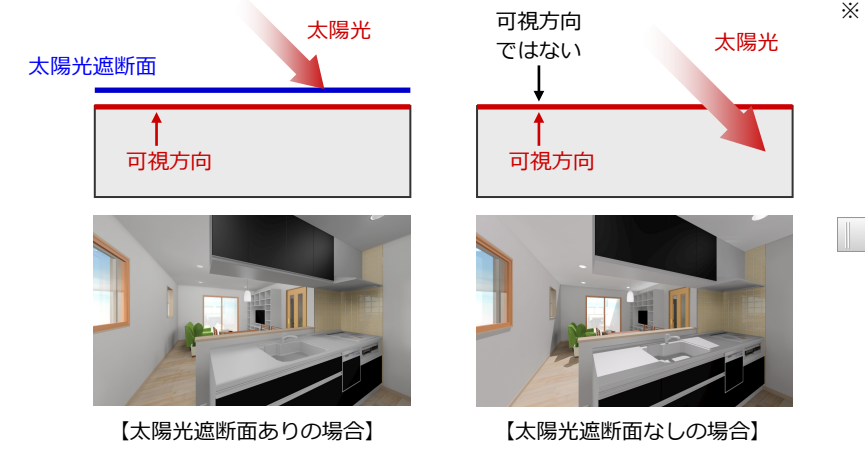

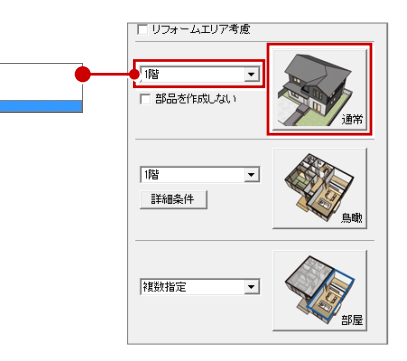

保存

※ 可視方向とは、視覚的に物体(面)を確認でき る方向のことをいいます。

可視方向となっている面に対しては素材を確 認できますが、可視方向でない場合は素材を確 認できません (透明となり、上空から見ると内 部が見えてしまうことになります)。

k 🗑 🖗 🖻 № S 📧 🚽 💠 ∥ 📾 🤅 🗂

なお、パースモニタを開いた図面によって、作成される立体が異なります。

・「平面」「天井」から起動したときは、開いている階を指定した「通常」で立体を作成

・「屋根」「配置」から起動したときは、「全階」を指定した「通常」の状態で立体を作成

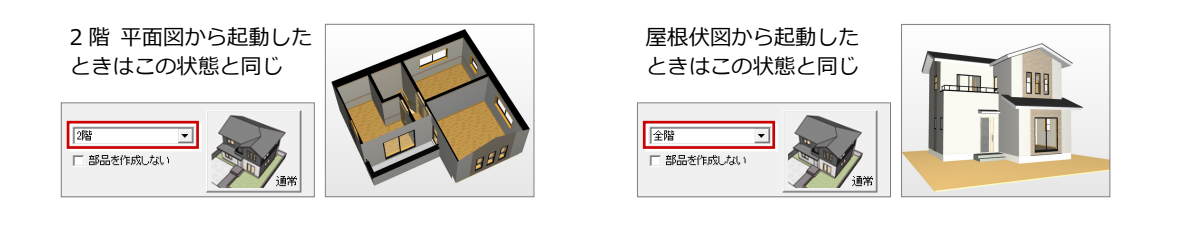

#### 3 パースの作成

#### 【補足】作成できる立体の種類

立体タイプを変更することによって、パースモニタでは、さまざまな立体を作成できます。

#### ● 通常

建物全体の立体を作成して、外観パースや内観パースの画像を作成するときに使用します。

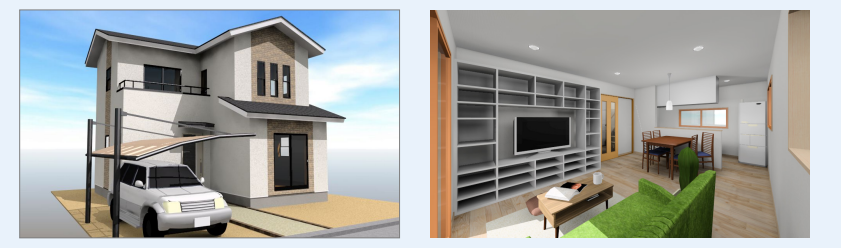

#### 鳥瞰

作成する階を指定して、鳥瞰の立体を作成します。 「詳細条件」で、切断高や参照する図面の設定ができます。

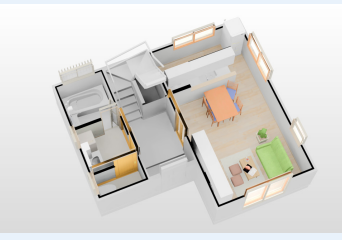

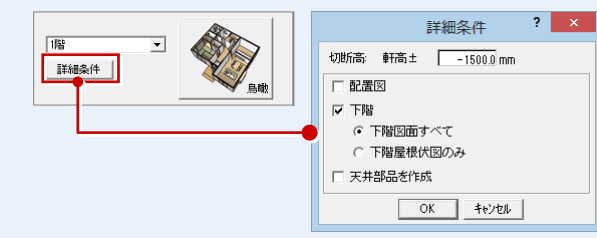

#### ● 部屋

作成する部屋を指定して、部分的に立体を作成します。 部屋の複数指定も可能です。

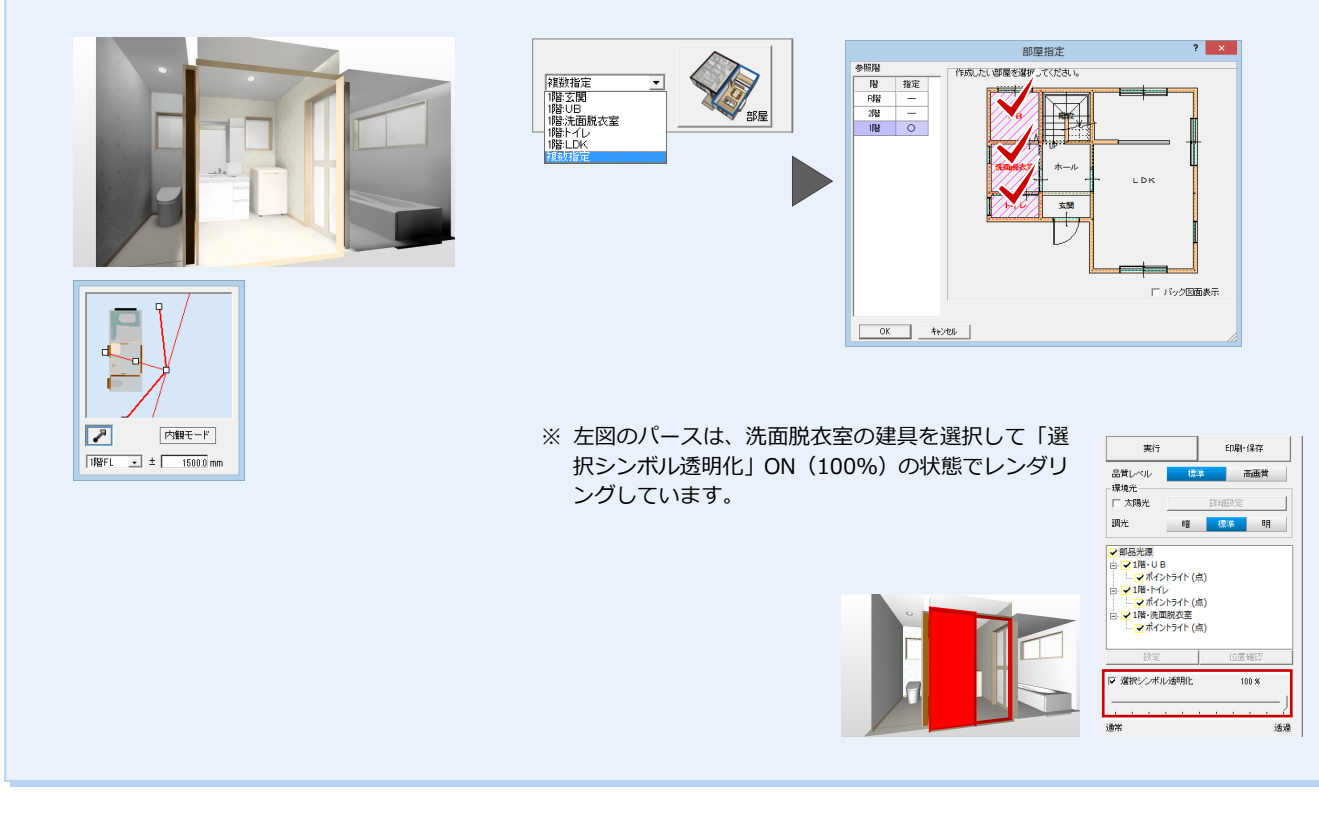

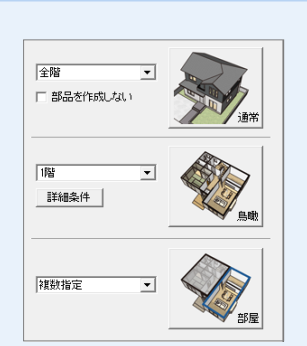

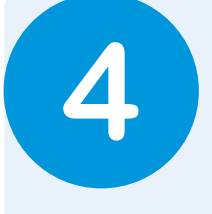

# 図面の印刷

作成した図面をレイアウトして、印刷してみましょう。 ここでは、プレゼンボード風の図面枠にレイアウトする流れと、提案シートを作成する流れを解説 します。

## 4-1 プレゼンボードの作成

#### 図枠を配置する

「印刷」タブの「図面」をクリックして「図 枠配置」を選び、図枠を変更します。 使用する図枠:「1:シンプル」の 「A3\_01」

⇒ 図枠の配置については、「リフォームプ ラン作成編」P.26 参照

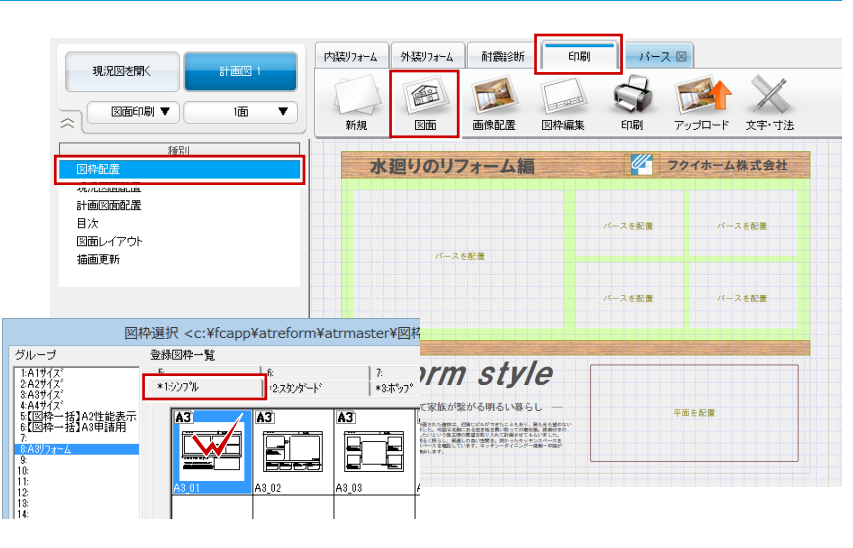

#### 図面を配置する

「計画図面配置」 をクリックして、1 階平面図 を配置します。

⇒ 図面の配置については、「リフォームプ ラン作成編」P.27 参照

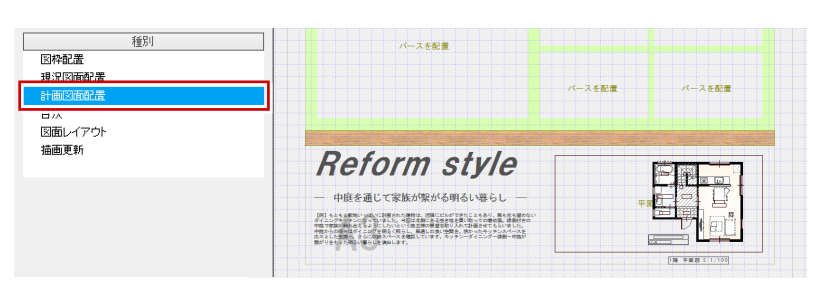

#### 図面タイトルを移動する

- 「図面レイアウト」の「図面タイトルの移 動」をクリックします。
- 2 タイトル部分をクリックします。
- 🕄 タイトルの移動先をクリックします。

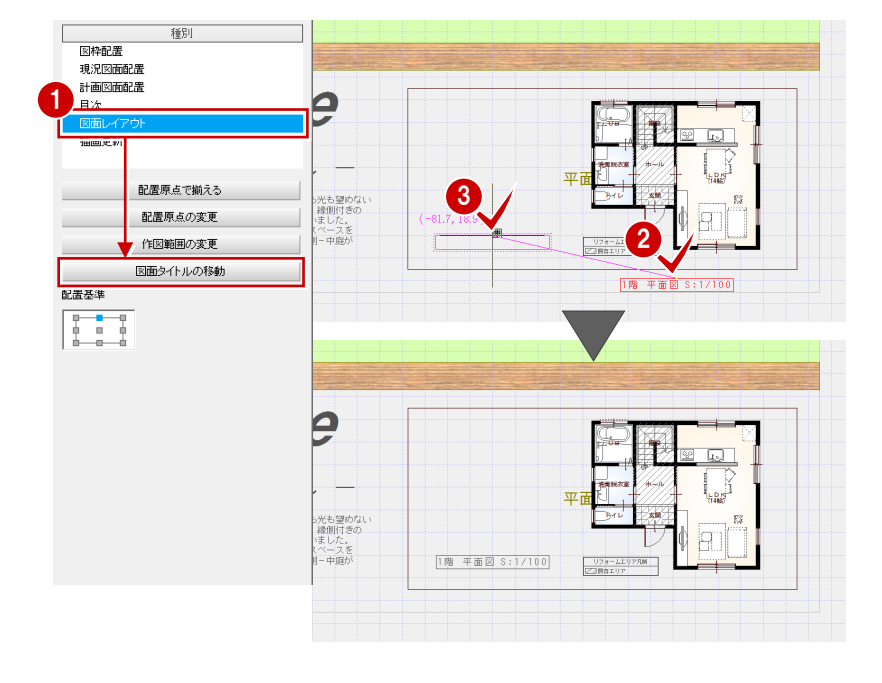

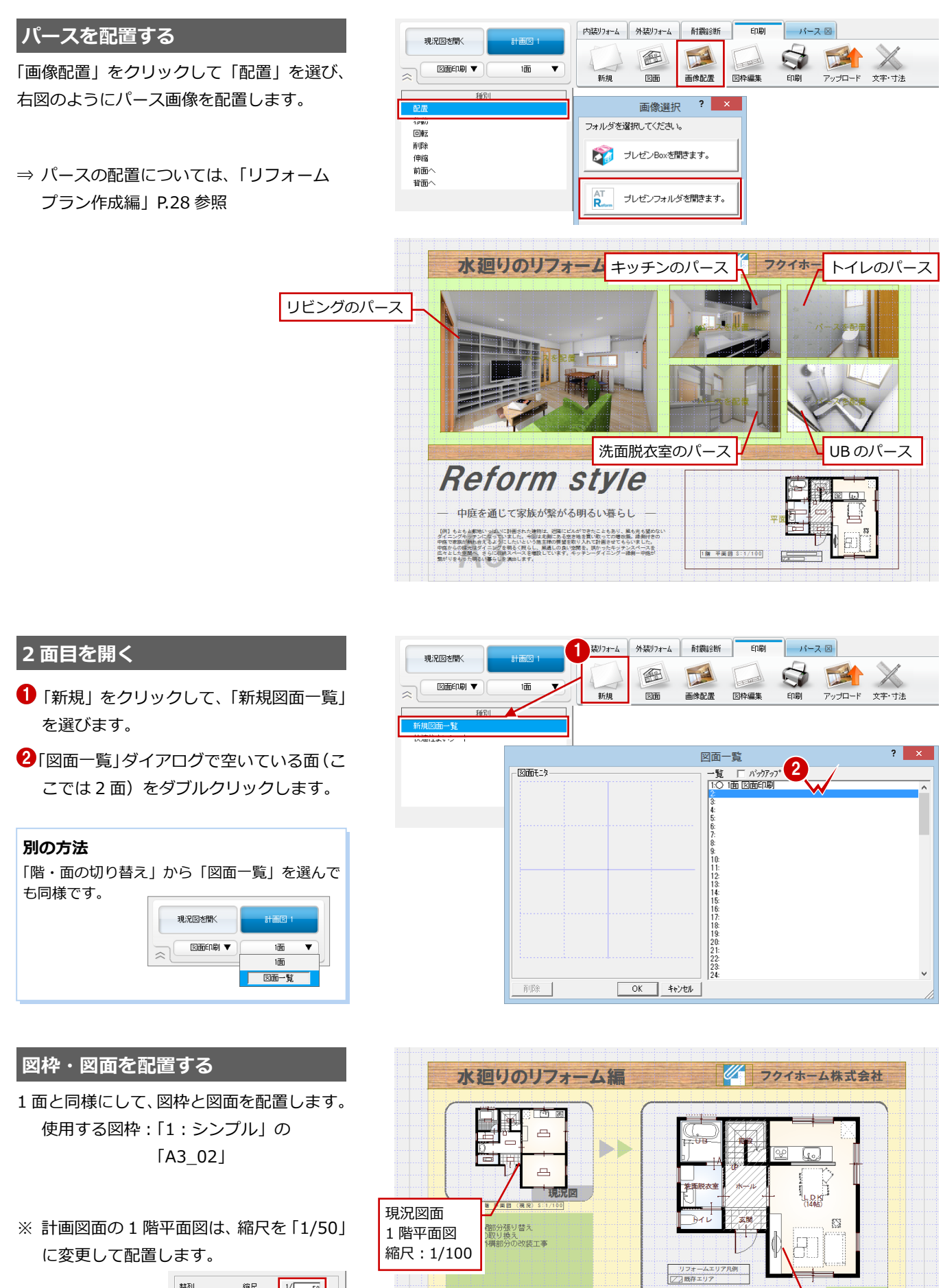

採光タイプの玄関ドアに変更 外壁はシックな茶系のものに

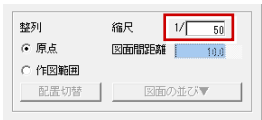

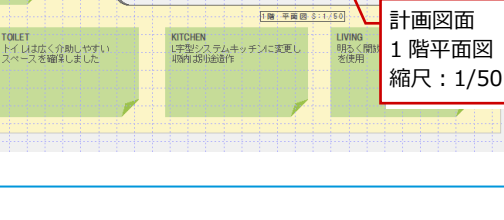

4 図面の印刷

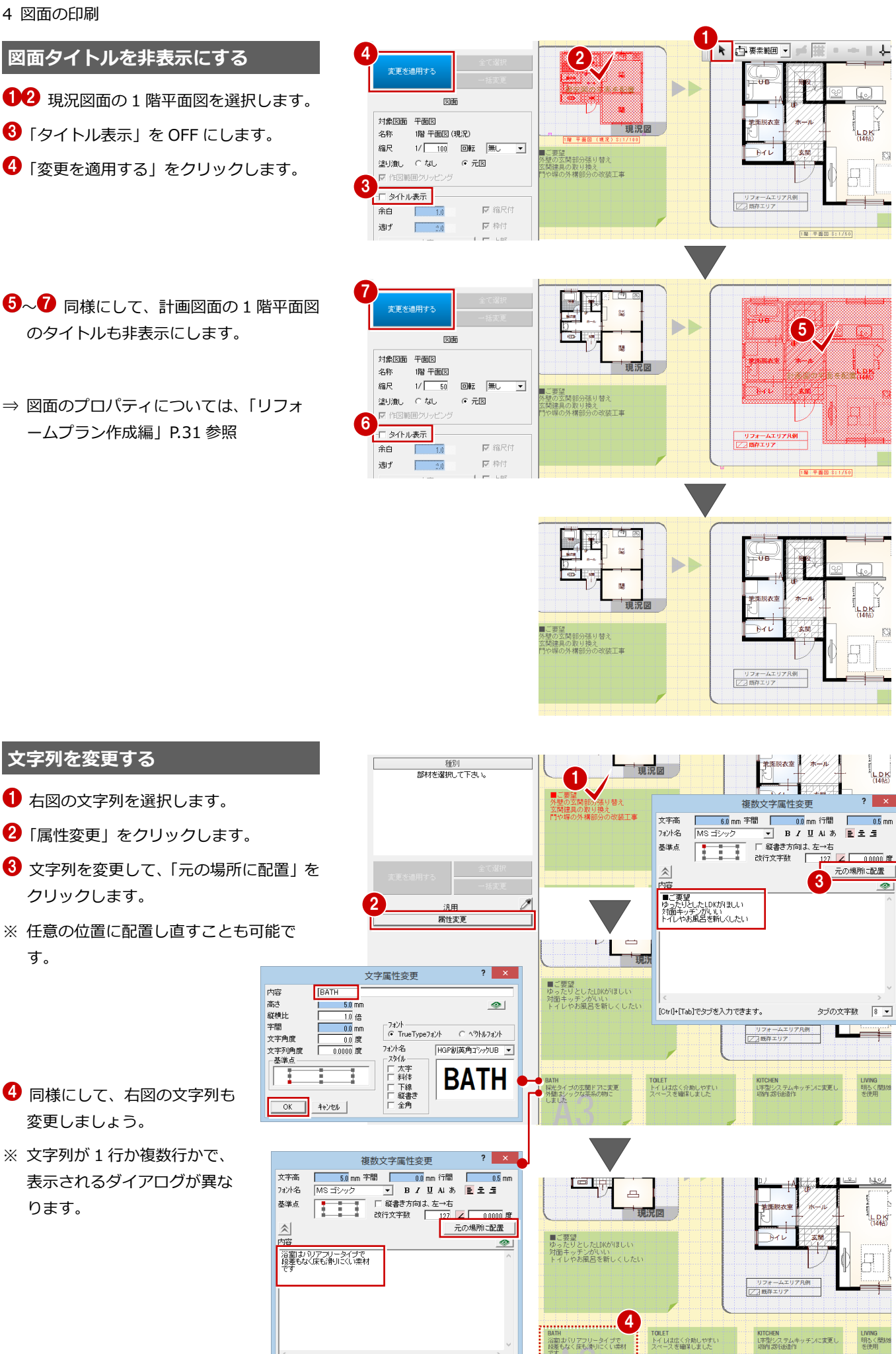

タブの文字数 8 💌

. [Ctrl]+[Tab]でタブを入力できます。

0.5 mm

#### 4 図面の印刷

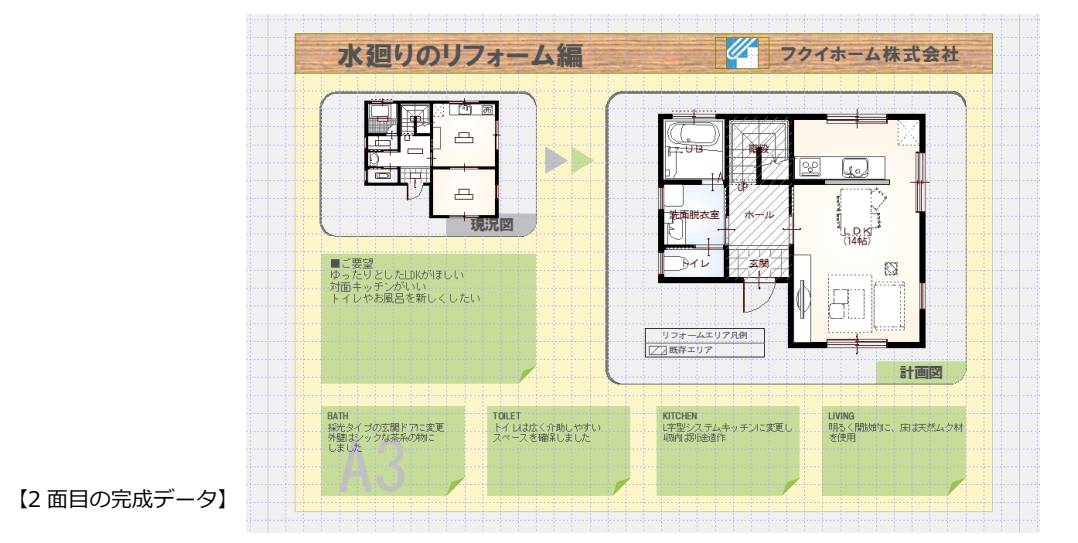

#### 3 面目を作成する

1 面と同様にして、図枠とパースを配置しま す。 使用する図枠:「1:シンプル」の 「A3\_03」

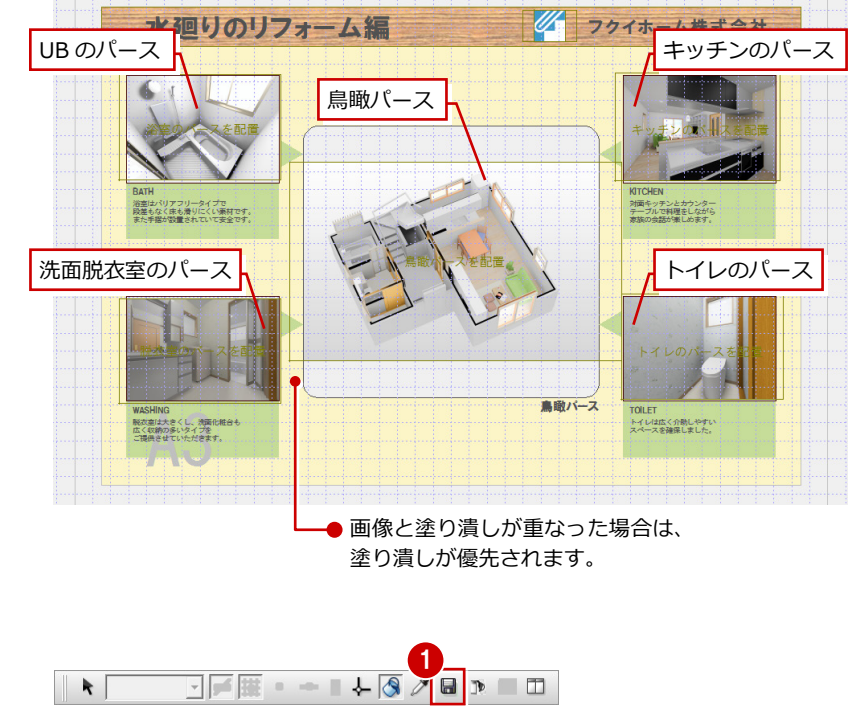

#### データを保存する

- フローティングバーの
   をクリックします。
- 2 確認画面で「はい」をクリックします。

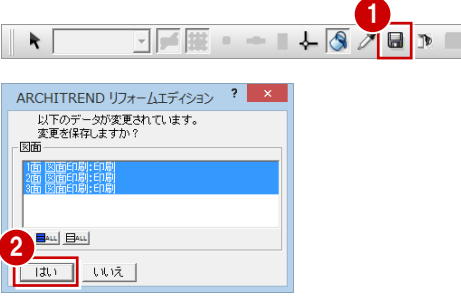

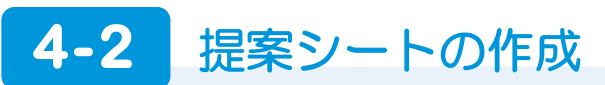

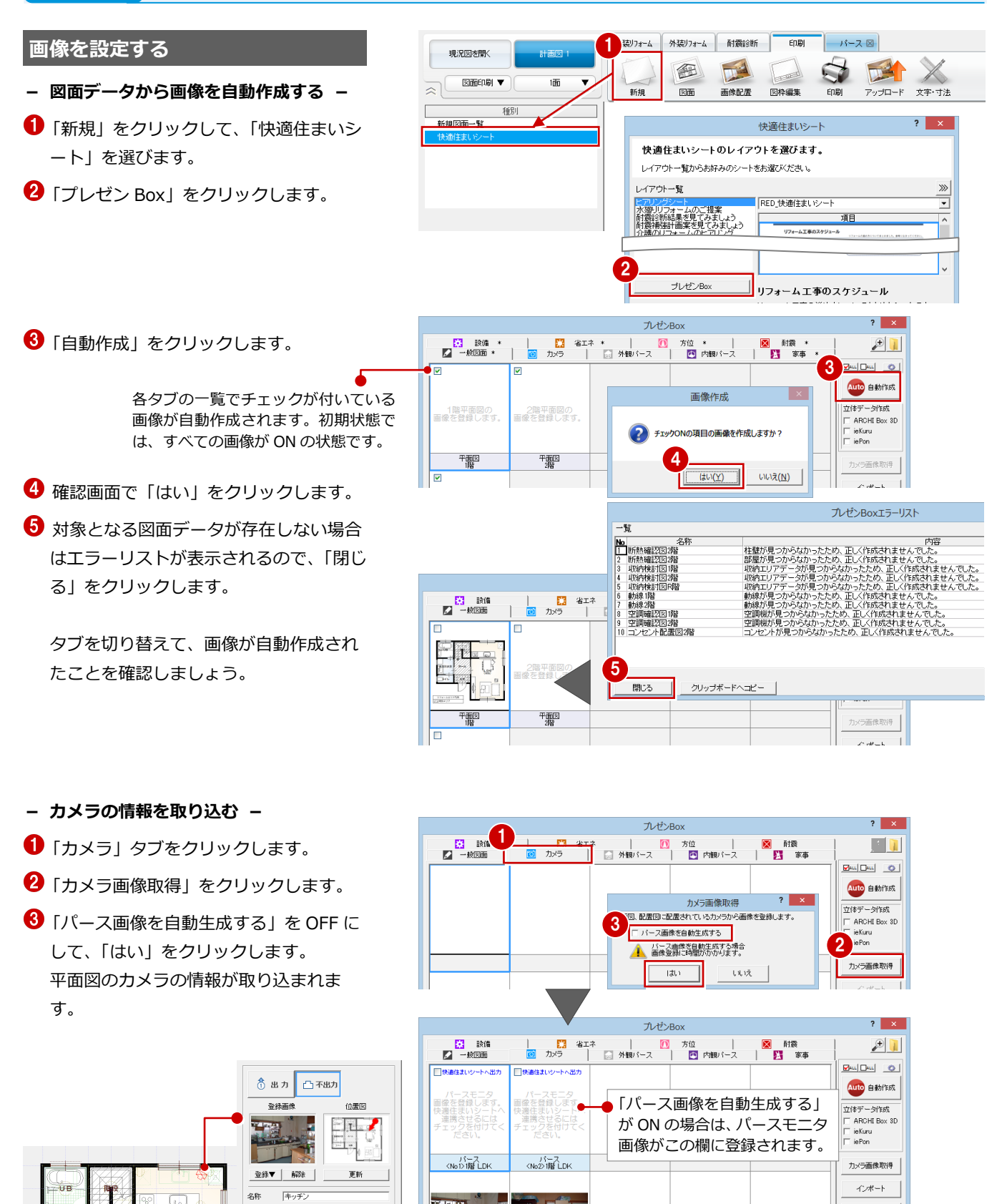

「「日本語」

登録画像 <No1>1階 LDK

位置図 <No1>1階 LDK

登録画像 <No2>1階 LDK

位置図 <No2>1階 LDK

80

ARCHIBOX -アップロード

仰角

位置図 

更新

-----

No 

名称

😚 出力 📇 不出力

登録画像

登録▼ 解除

リビング

BIL

リフォームエリア凡例 / ) 既存エリア

玄関

? ×

#### - 画像ファイルを設定する -

あらかじめ作成しておいた画像ファイルを 使用する場合は、次のように設定します。

- 画像ファイルを設定する欄をクリックし ます。
- 2「インポート」をクリックします。
- 3 画像ファイルをダブルクリックして設定 します。
- ④ 同様にして、もう一方のカメラのパース にも画像ファイルを設定します。
- 5 「快適住まいシートへ出力」を ON にしま す。ON にしたカメラの情報のみがシート に連動します。

⑥「外観パース」タブに切り替えて、「外観 パース表紙」にも画像ファイル(ここで は鳥瞰パース)を設定します。

7 「閉じる」 をクリックします。

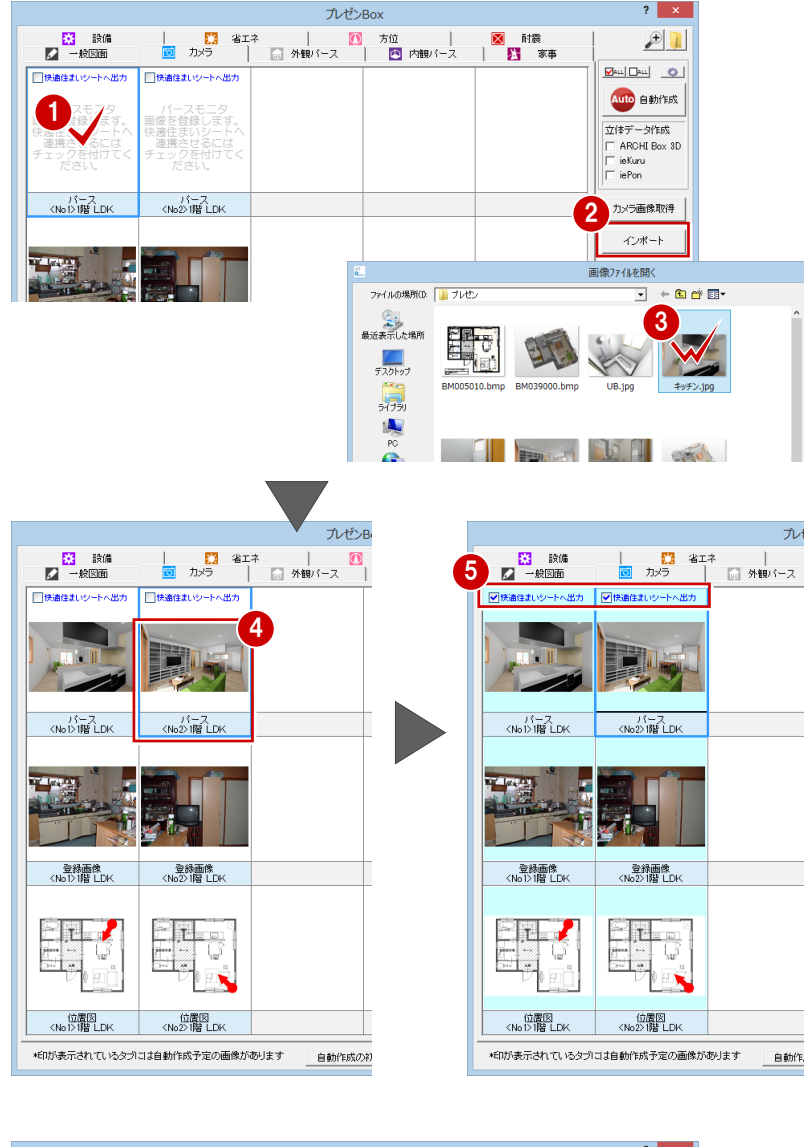

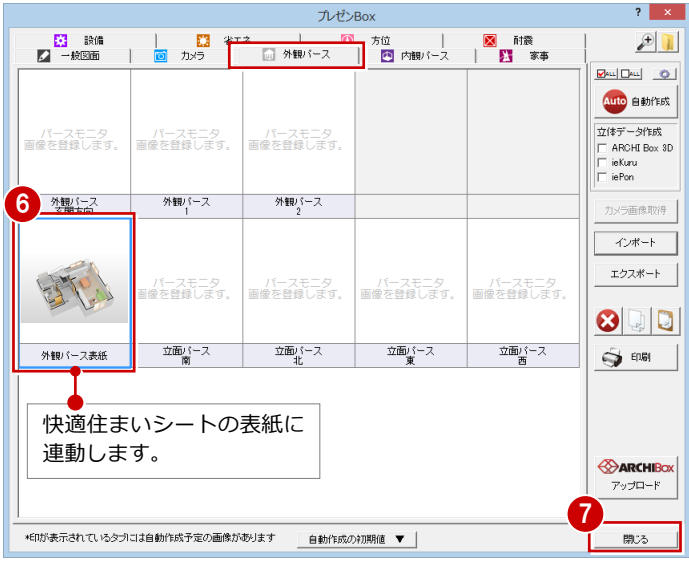

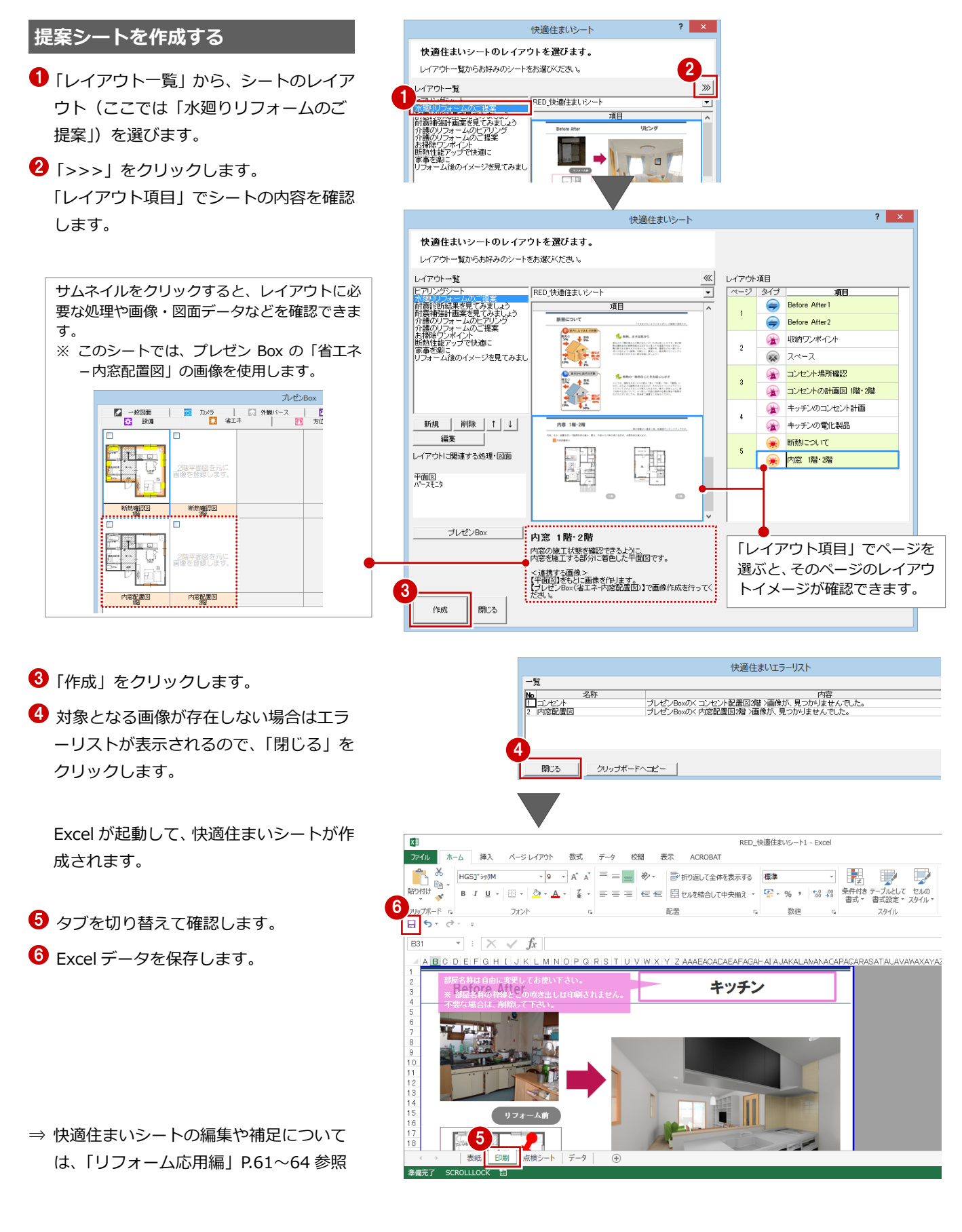

#### 【補足】「水廻りリフォームのご提案」のレイアウトと連動する画像

「水廻りリフォームのご提案」の提案シート(目次等は除く)に連動する画像は、次のようになっています。

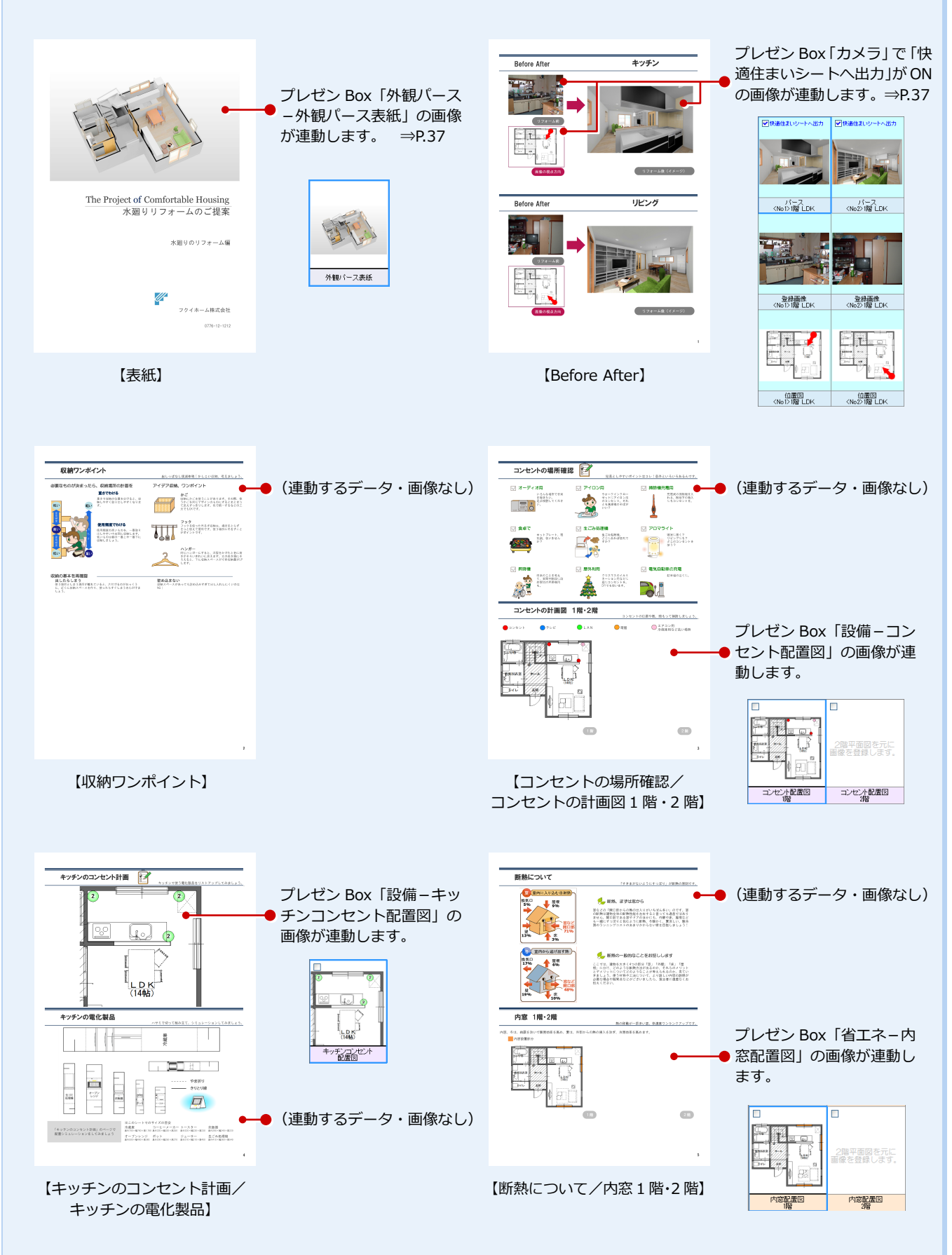